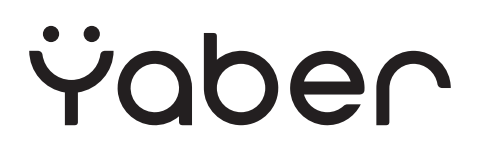

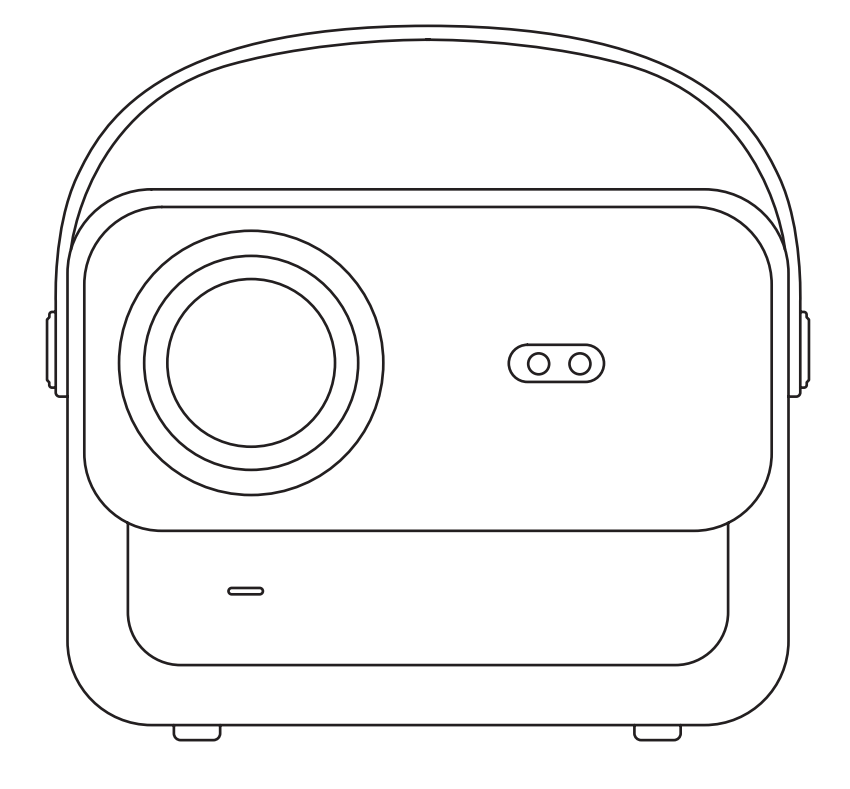

# Проектор для дому Yaber U12

# **3MICT**

| Поради                                                 | 4  |
|--------------------------------------------------------|----|
| Рекомендації щодо використання проектора               | 4  |
| Комплектація                                           | 5  |
| Характеристики проектора                               | 6  |
| Огляд проектора                                        | 7  |
| Пульт дистанційного керування                          | 8  |
| Установка                                              | 9  |
| Способи встановлення                                   | 10 |
| Установка на стелі                                     | 10 |
| Відстань і розмір проекції                             | 10 |
| Регульована підставка                                  | 11 |
| Підключення пристроїв                                  | 11 |
| Експлуатація проектора                                 | 12 |
| Увімкнення проектора                                   | 12 |
| Налаштування зображення                                | 13 |
| Відтворення контенту з офіційних ліцензованих додатків | 16 |
| Підключення проектора та джерело вхідного сигналу      | 17 |
| Трансляція екрана                                      | 19 |
| Налаштування Bluetooth                                 | 27 |
| Інші налаштування                                      | 29 |
| Під'єднання пристроїв до проектора через різні порти   |    |
| Способи увімкнення живлення                            |    |
| Безпечне вимкнення                                     | 35 |
| Поради щодо технічного обслуговування                  |    |

#### Шановний клієнте,

#### Дякуємо за вибір проектора Yaber U12. Це посібник допоможе вам зрозуміти всі функції пристрою.

Ми розуміємо, що можуть виникати багато питань та занепокоєнь під час використання проектора, і нам також важливо отримати ваш відгук. Проте залишення відгуку на сторінці продукту не завжди забезпечує найшвидше рішення. Насправді, багато проблем можна легко вирішити налаштуваннями, наприклад, відсутність автофокусування або корекції трапеції, проблеми з Dolby-звуком, з'єднанням WiFi aбo Bluetooth, часто можна вирішити за допомогою відповідних налаштувань.

Якщо у вас є запитання, зв'яжіться з нами, за телефоном :+38 (067) 654-32-86 (Viber, Telegram), або зв'яжіться з нами електронною поштою: service@extremepride.com.ua, diagnostic@extremepride.com.ua щоб ми могли вирішити проблему та мали можливість вдосконалити нашу продукцію. Ми гарантуємо, що запропонуємо вам прийнятне рішення.

Ваше задоволення є для нас найважливішим, і ми радимо вам ретельно ознайомитись з вмістом цього посібника.

Бажаємо вам незабутнього досвіду з U12.

3 найкращими побажаннями,

Команда обслуговування клієнтів Yaber

## Рекомендації щодо використання проектора

#### • Сприятливе середовище використання (5°С - 35°С)

Переконайтеся, що проектор знаходиться в середовищі з підходящою температурою, оскільки надто висока чи низька температура може вплинути на його термін служби. Уникайте розташування його в сирих приміщеннях, таких як вологі підвали або поблизу басейнів.

#### • Належна вентиляція

Розташовуйте проектор в добре вентильованому приміщенні, щоб запобігти перегріву під час його роботи, який може спричинити відключення живлення або мерехтіння екрана.

#### • Уникайте тривалої безперервної роботи проектора

Не залишайте проектор працювати на тривалий час. Рекомендується обмежувати кожен сеанс 3 годинами, щоб запобігти пошкодженню компонентів через тривалий вплив високих температур.

#### • Живлення

Переконайтеся, що джерело живлення знаходиться в межах необхідного діапазону потужності. Під час грози, будь ласка від'єднуйте шнур живлення від проектора.

- Безпечне використання
- Поводьтеся з проектором обережно, не допускайте сильних ударів, поштовхів або вібрацій, оскільки це може це може призвести до несправностей внутрішніх схем. Уникайте переміщення проектора під час його роботи.
- Обслуговування об'єктива

Об'єктив безпосередньо впливає на якість зображення. Надмірне накопичення пилу може погіршити якість зображення. Обережно протирайте поверхню об'єктива м'якою бавовняною тканиною. Не використовуйте жорстку тканину або абразивні матеріали, оскільки вони можуть пошкодити скляну лінзу.

# Комплектація

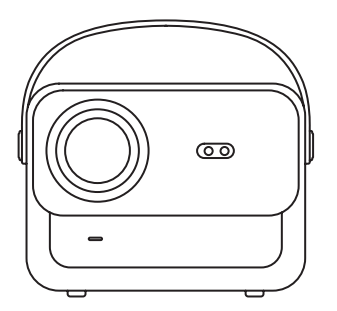

Проектор U12

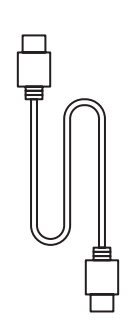

Кабель HDMI

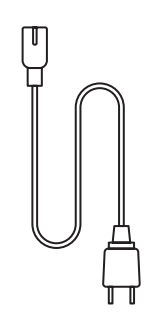

Шнур живлення

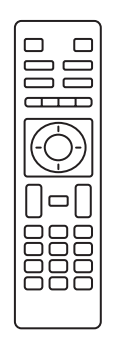

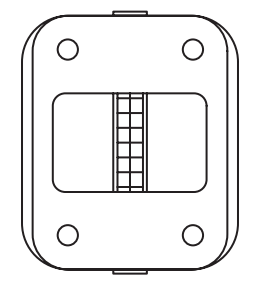

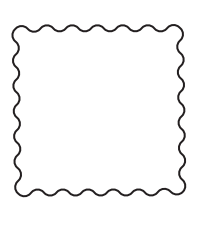

Пульт дистанційного керування

Основа проектора

Серветка для очищення

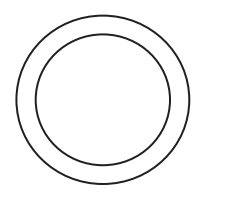

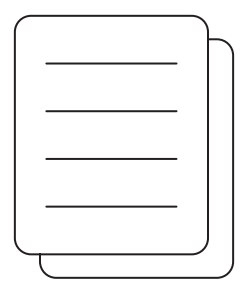

Кришка об'єктива

Інструкція з експлуатації

# Технічні характеристики проектора

| Модель : U12             |                                                                              |                                           |                                                                 |  |
|--------------------------|------------------------------------------------------------------------------|-------------------------------------------|-----------------------------------------------------------------|--|
| Фокус                    | Автоматичний/ручний                                                          | Корекція<br>трапецеїдальних<br>спотворень | Автоматичний/ручний                                             |  |
| Джерело світла:          | LED                                                                          | Технологія дисплея                        | LCD                                                             |  |
| Співвідношення<br>сторін | 16:9/4:3                                                                     | Інтерфейси                                | USB2.0*2/<br>HDMI1.4*2/ 3.5 мм<br>аудіовихід*1, Lan*1           |  |
| Коефіцієнт проекції      | 1.36:1                                                                       | Рекомендована<br>відстань проекції        | 1,3~5,0 м (4,5-16,4<br>футів)                                   |  |
| Роздільна здатність      | 1920*1080P                                                                   | Розміри/вага                              | 9.8*8.8*7.6 дюймів<br>(25*22.5*19.3 см) 7.27<br>фунтів (3.3 кг) |  |
| Напруга:                 | 100-240 В / 50-60 Гц<br>2 А                                                  | Споживана<br>потужність:                  | 140 Вт                                                          |  |
| Вага проектора           | 7.27 фунтів / 3.3<br>кг (з основою)                                          | Спосіб проектування                       | Фронтальна / Задня на столі<br>Фронтальна / Задня на стелі      |  |
| Формат зображення        | JPEG, GIF, BMP, PNG, JPG                                                     |                                           |                                                                 |  |
| Формат аудіо             | MP3,WAV,MKA,OGG,FLAC,Dolby Audio                                             |                                           |                                                                 |  |
| Формат відео             | AVI,TS,MPEG,MP4,MOV,M2TS,MKV,FLV,VOB,DAT,M4V,ASF,F4V,3G<br>P,3G2,TP,TRP,RMVB |                                           |                                                                 |  |

# Знайомство з проектором

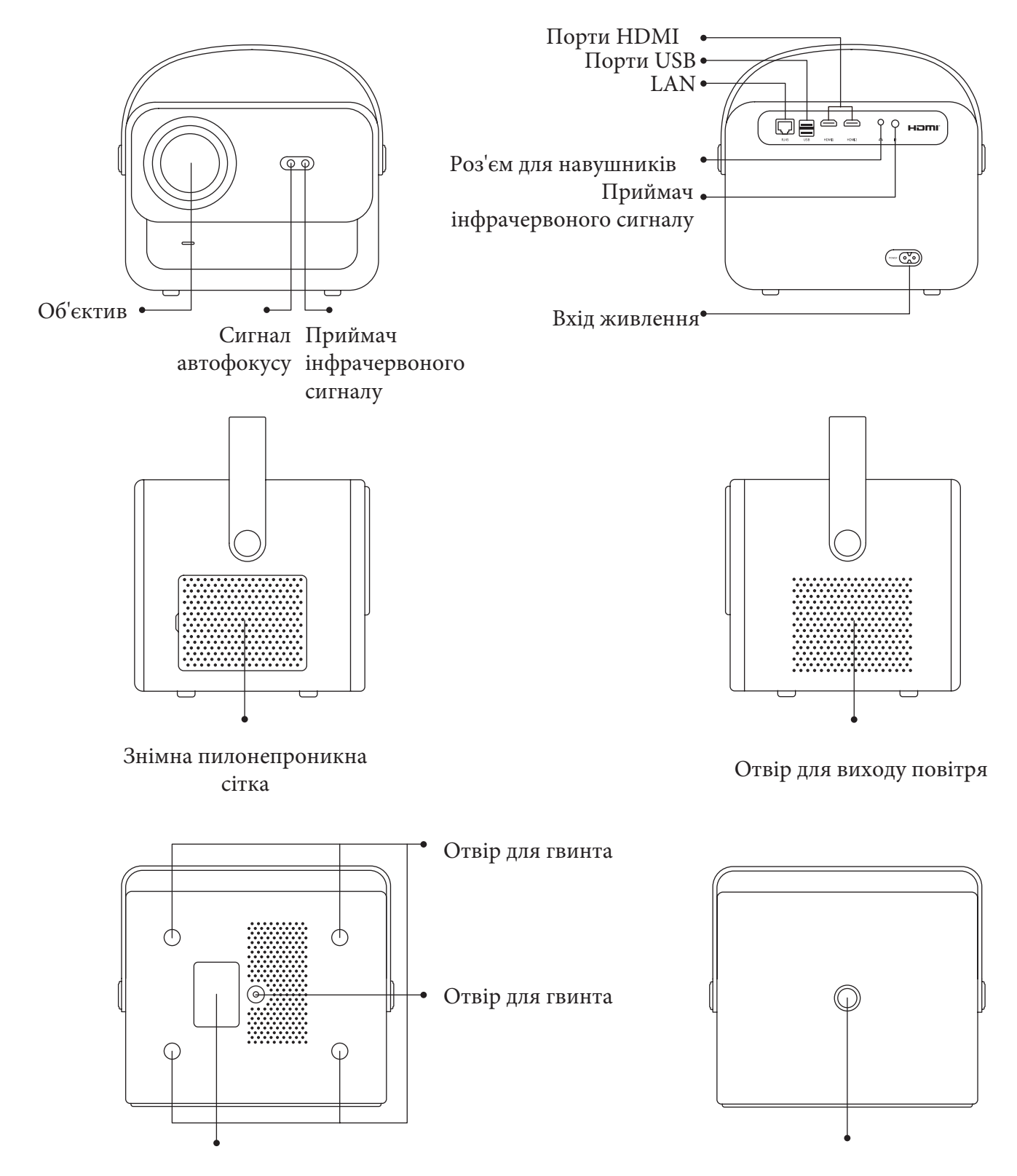

Нижня етикетка

Кнопка увімкнення

# Пульт дистанційного керування

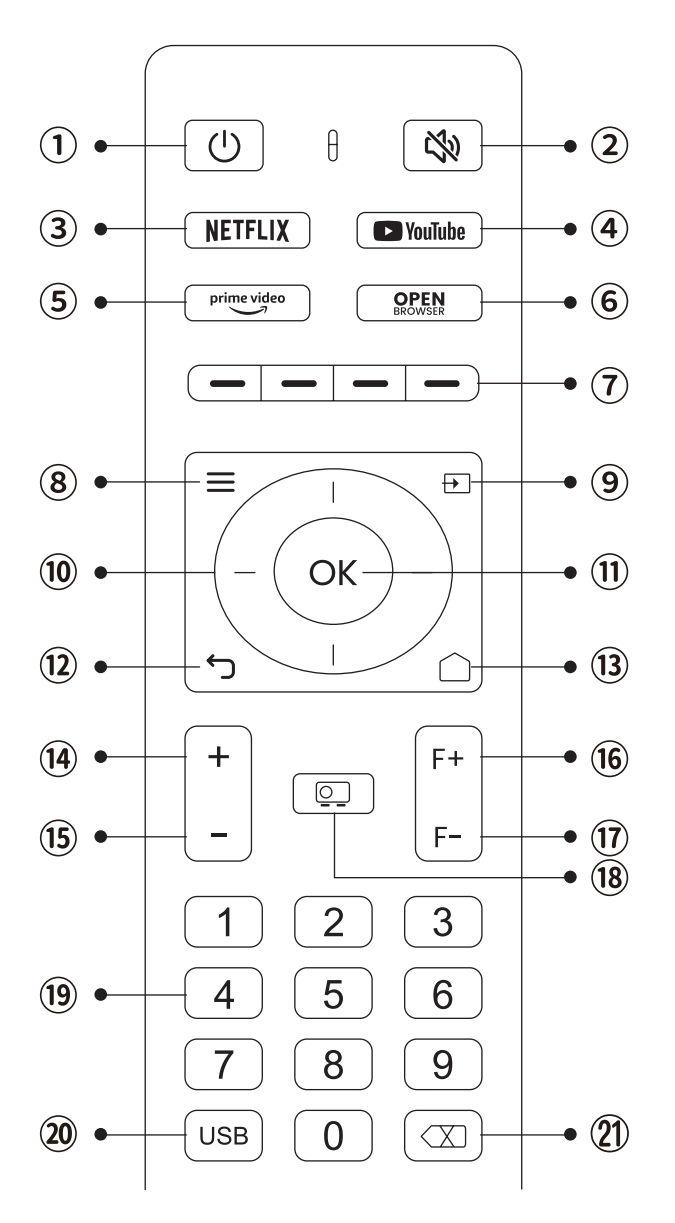

- 1. Живлення
- 2. Беззвучний режим
- 3. NETFLIX
- 4. YouTube
- 5. Prime Video
- 6. Відкрити БРАУЗЕР
- 7. Червона/Зелена/Жовта/Синя кнопки
- 8. Меню
- 9. Джерело вхідного сигналу
- 10. Кнопки стрілок
- 11. Кнопка підтвердження
- 12. Назад
- 13. Домашня сторінка
- 14. Гучність+
- 15. Гучність-
- 16. Фокус+
- 17. Фокус-
- 18. Режим проекції
- 19. Цифри
- 20. USB
- 21. Backspace(Кнопка повернення)

#### • Підготовка пульта дистанційного керування

- 1. Відкрийте відсік для батарей.
- 2. Вставте дві батарейки ААА з дотриманням правильної полярності, вказаної на відсіку.
- 3. Закрийте відсік для батарей.

**Примітка:** Вам необхідно використовувати пульт дистанційного керування Yaber для виконання першого налаштування проектора.

### Базове встановлення

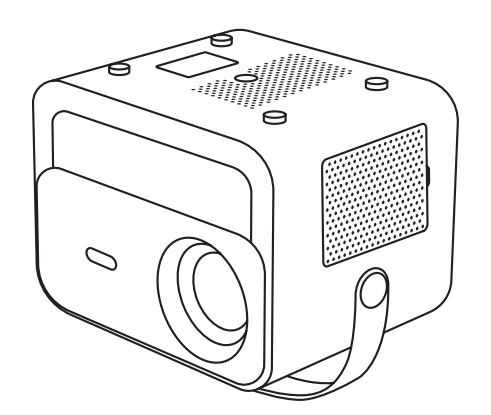

1. Переверніть пристрій задньою стороною догори.

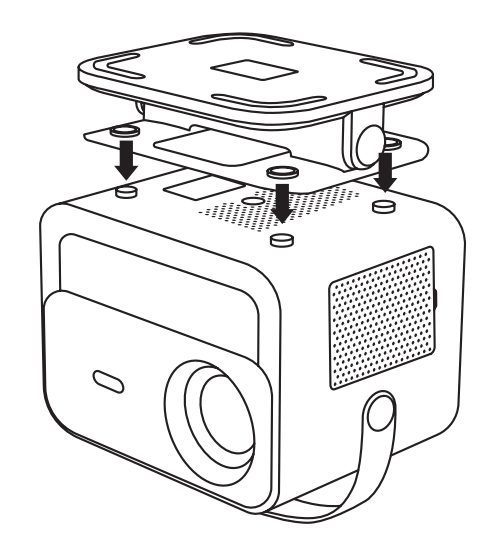

2.Поєднайте отвори основи з отворами для гвинтів на проекторі.

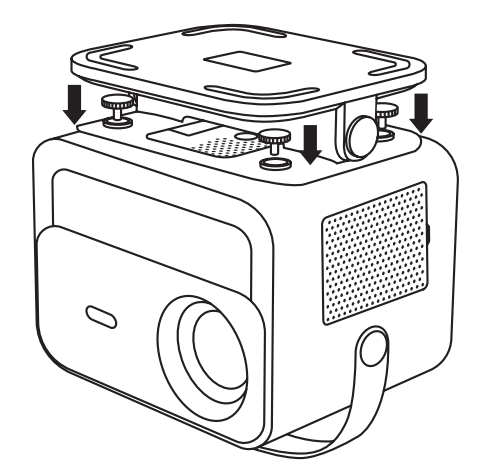

3. Закрутіть гвинти, що знаходяться в комплекті аксесуарів.

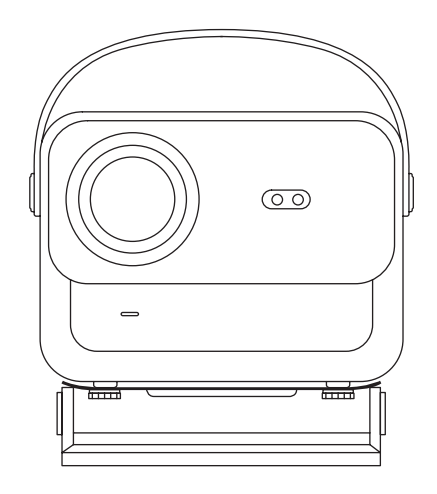

4. Завершіть встановлення.

# Встановлення проектора на стелю

- 1. Підготуйте універсальне стельове кріплення для проектора (не входить до комплекту постачання).
- 2. Використовуйте гвинти М5\*15 мм, щоб надійно закріпити проектор на стелі за допомогою стельового кріплення.

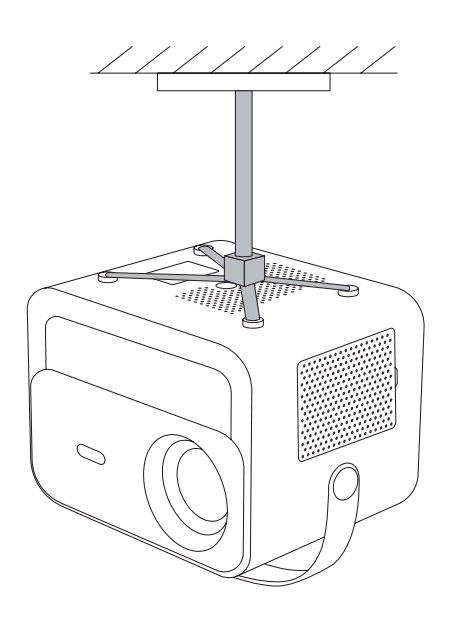

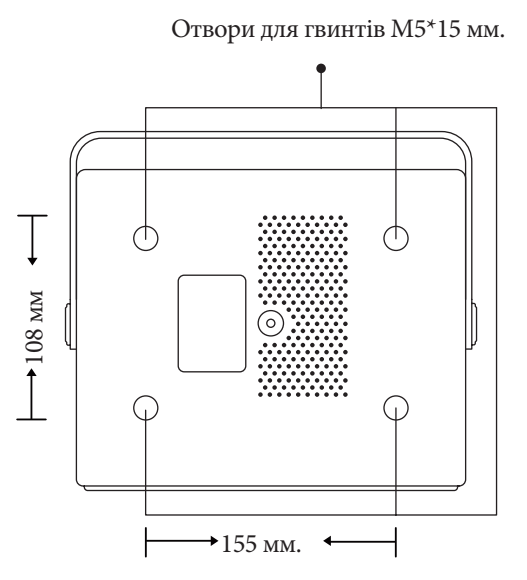

# Відстань і розмір проекції

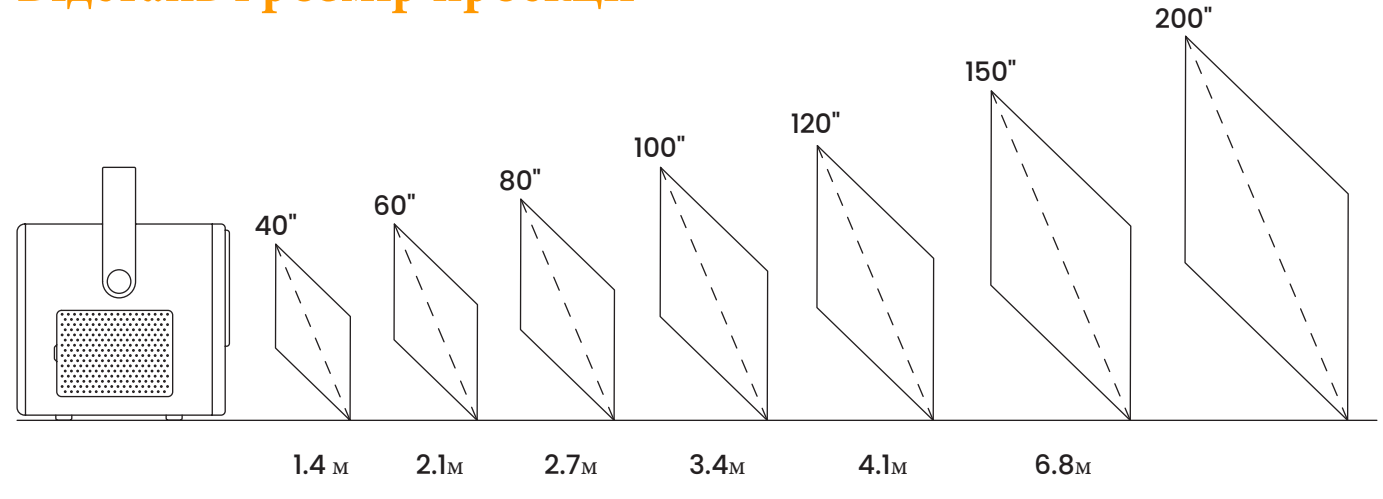

- Рекомендована відстань проекції становить близько 8.9 футів (2.7 м), а найкоротша відстань проекції 4.5 фути (1.4 м).
- Розмір зображення залежить від відстані між проектором і екраном.
- Може бути відхилення до 3% у зазначених даних. Різні налаштування можуть впливати на відстань і розмір проекції.

# Регульована підставка

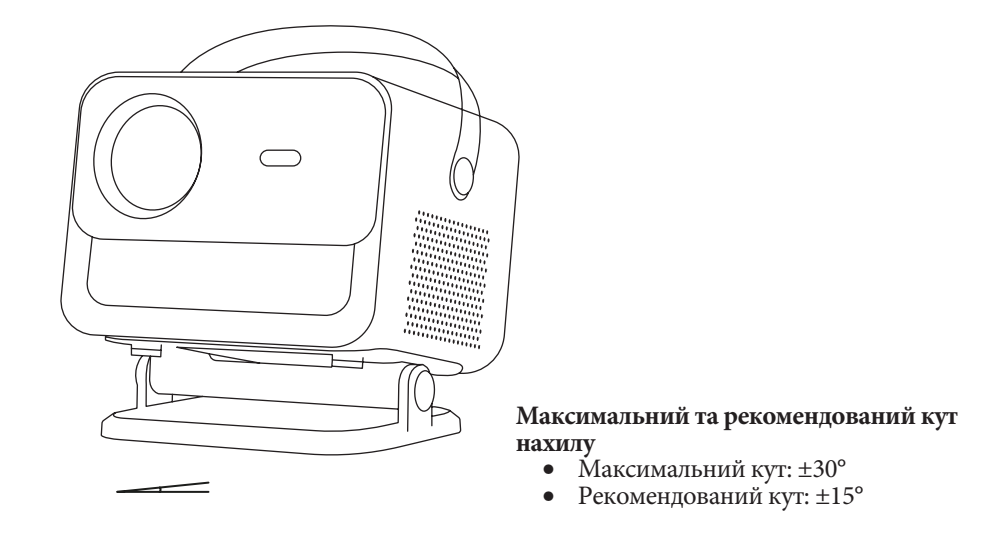

#### Регулювання кута проекції

Ви можете відрегулювати кут проекції, обертаючи підставку.

- Максимальний кут регулювання підставки: ±30°.
- Рекомендований кут регулювання: ±15° для оптимальної роботи функцій автофокусування та авто-корекції трапеції.
- Дотримання рекомендованого кута нахилу забезпечить найкращу якість зображення та точність налаштувань.

# Підключення пристроїв

#### Проектор має 6 портів:

- LAN
- HDMI\*2
- USB
- USB-C
- Аудіо вихід

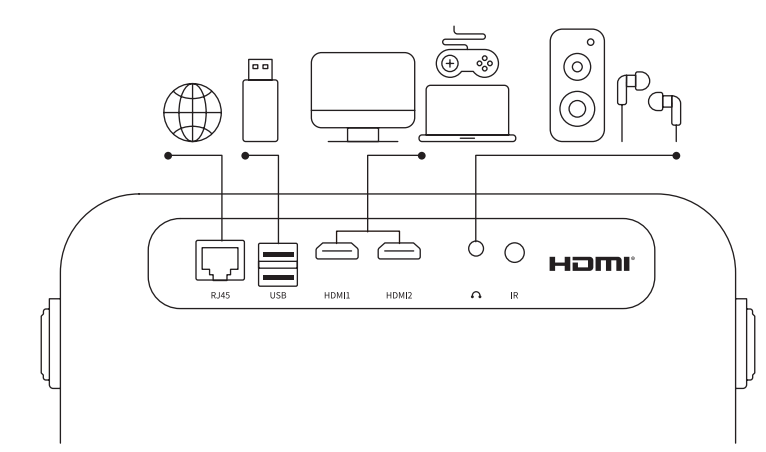

Будь ласка, обирайте правильні порти для підключення ваших пристроїв.

# Експлуатація проектора

### 1. Увімкнення проектора

#### • Увімкнення живлення

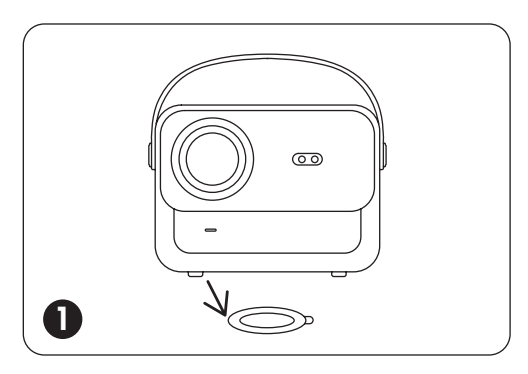

Зніміть захисну кришку.

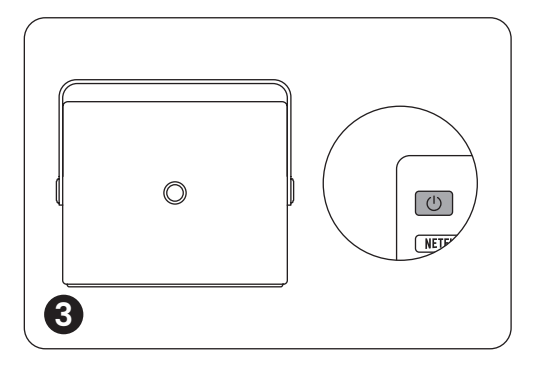

Натисніть кнопку живлення один раз, щоб увімкнути проектор.

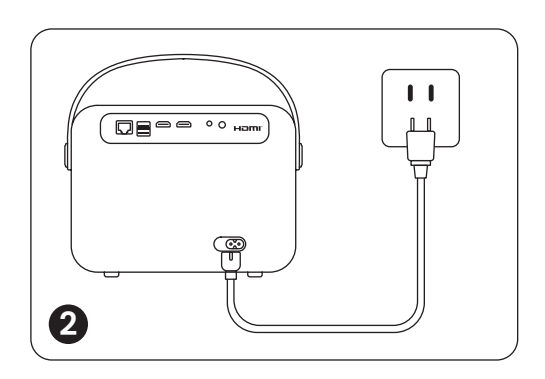

Підключіть кабель живлення до розетки.

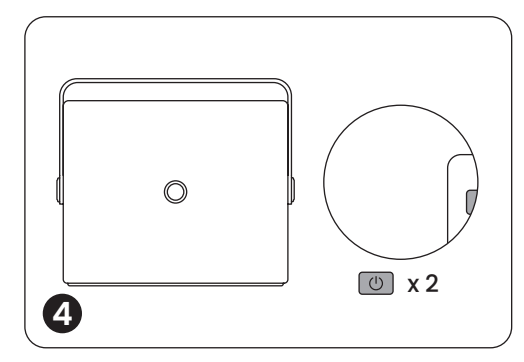

Двічі натисніть кнопку живлення, щоб вимкнути проектор.

**Примітка:** Після під'єднання кабелю живлення до проектора, помаранчевий індикатор буде блимати 10 секунд. Будь ласка, зачекайте, поки індикатор перестане блимати.

Помаранчевий індикатор живлення увімкнений — Режим очікування Помаранчевий індикатор живлення вимкнений — Режим роботи

#### • Перше налаштування

• Коли ви вперше вмикаєте проектор або повертаєтесь до заводських налаштувань за замовчуванням, вам буде запропоновано виконати перше налаштування.

12

• Після налаштування проектор перейде на домашню сторінку

### 2. Налаштування зображення

#### • Автоматичне фокусування

Після увімкнення проектора зачекайте кілька секунд — він автоматично налаштує фокус. (Якщо цього не станеться, переконайтеся, що функція автоматичного фокусування увімкнена в Settings (Налаштування)-> Focus (Фокус) -> Auto Focus (Автоматичне фокусування )->On ( Увімкнено).

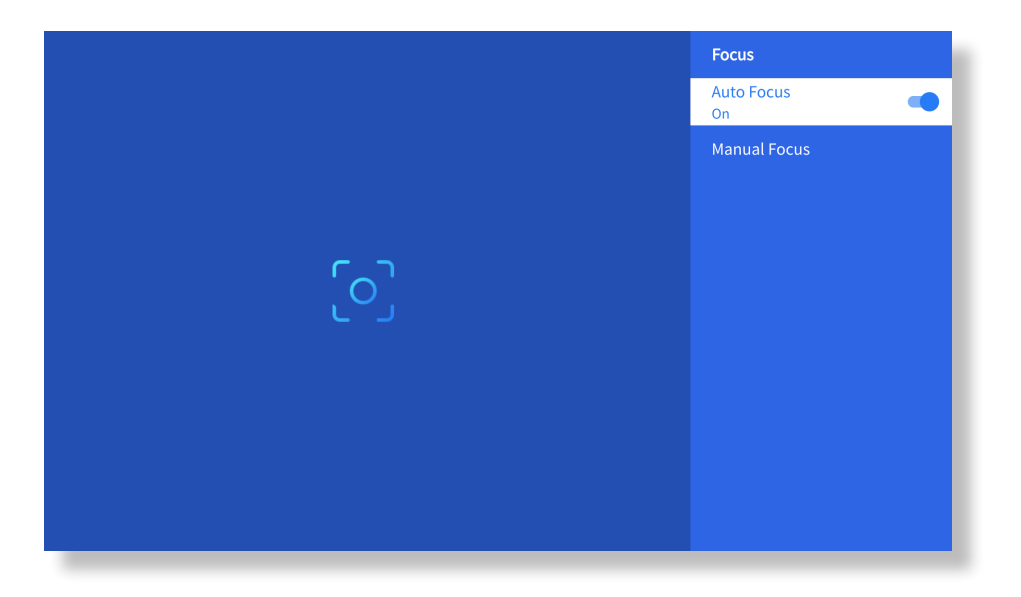

#### • Ручне фокусування

Ви також можете відрегулювати чіткість зображення, натискаючи або утримуючи кнопки F+ і F- на пульті дистанційного керування.

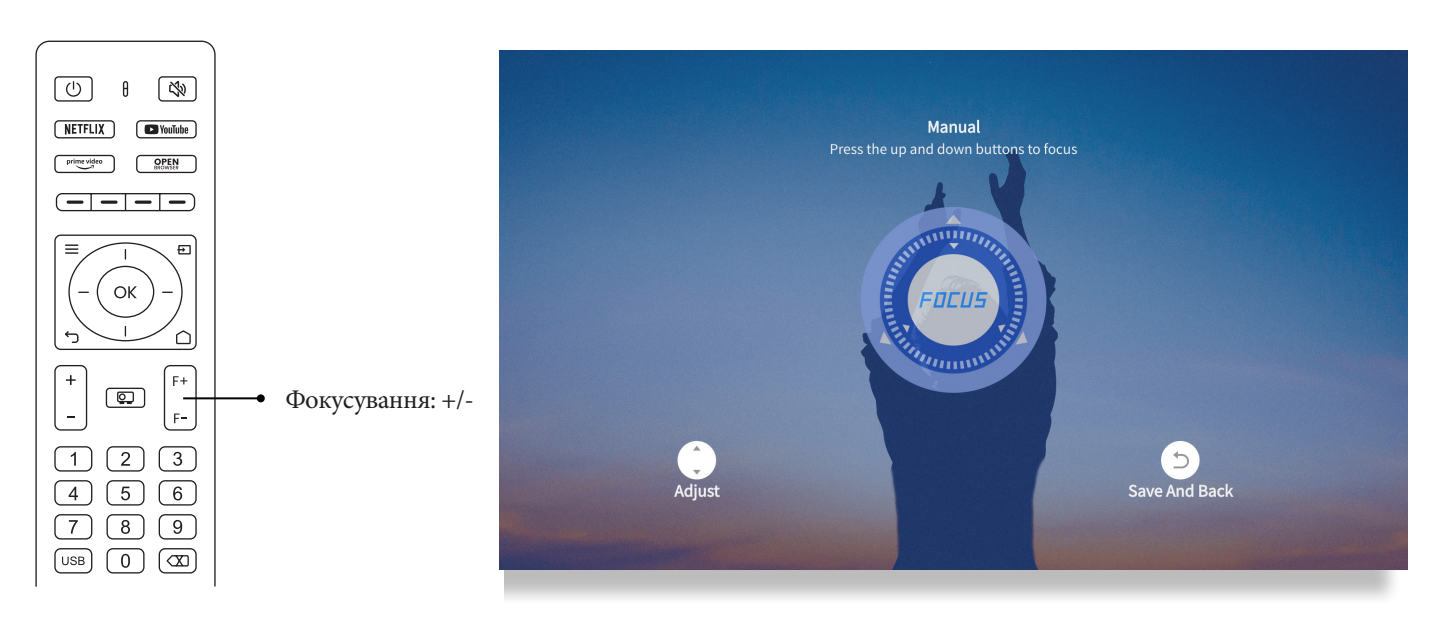

#### • Автоматична корекція трапецеїдальних спотворень.

- 1. Спочатку встановіть проектор горизонтально до стіни.
- 2. Після ввімкнення екран автоматично налаштує правильну форму.
- (Якщо цього не станеться, переконайтеся, що функцію автоматичної корекції трапецеїдальних спотворень активовано в Settings (Налаштування) -> Keystone (Трапеція) -> Auto Keystone (Автоматична трапеція) -> On (Увімкнено).

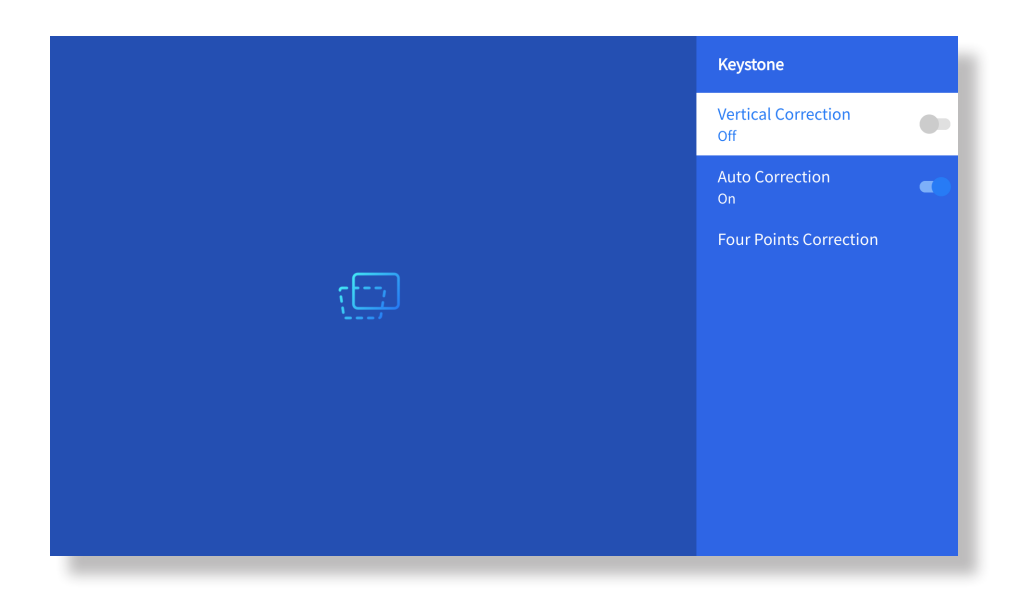

#### • Ручна корекція трапецеїдальних спотворень.

Перейдіть до Setting (Налаштування)->Keystone (Трапеція)->Чотирикутна корекція (Four Points

Correction).

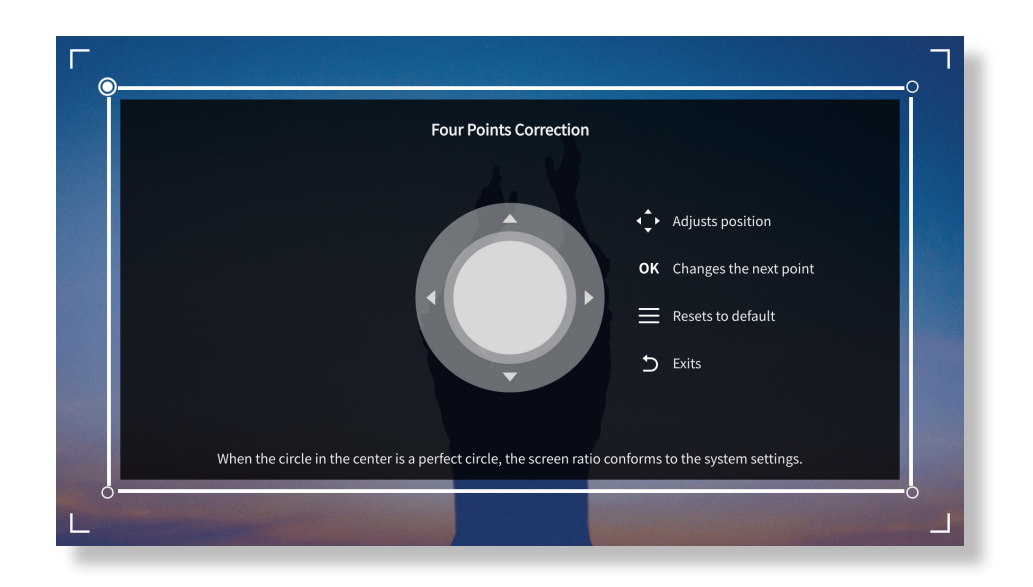

**Підказки.** Коли проектор виявляє тремтіння або швидкий рух, він автоматично запускає налаштування автофокусу та корекцію трапецеїдальних спотворень, щоб забезпечити оптимальну якість зображення. Якщо ви зіткнулися з нечіткими зображеннями або дисплеєм з неправильною квадратною формою, будь ласка, скористайтеся кнопкою фокусування на пульті дистанційного керування для ручного налаштування або скористайтеся чотириточковою корекцією трапецеїдальних спотворень, щоб вручну виправити форму зображення.

#### • Режим проекції.

Перейдіть до Setting (Налаштування->Projection( Проекція), щоб вибрати відповідний режим проекції в залежності від розташування проектора.

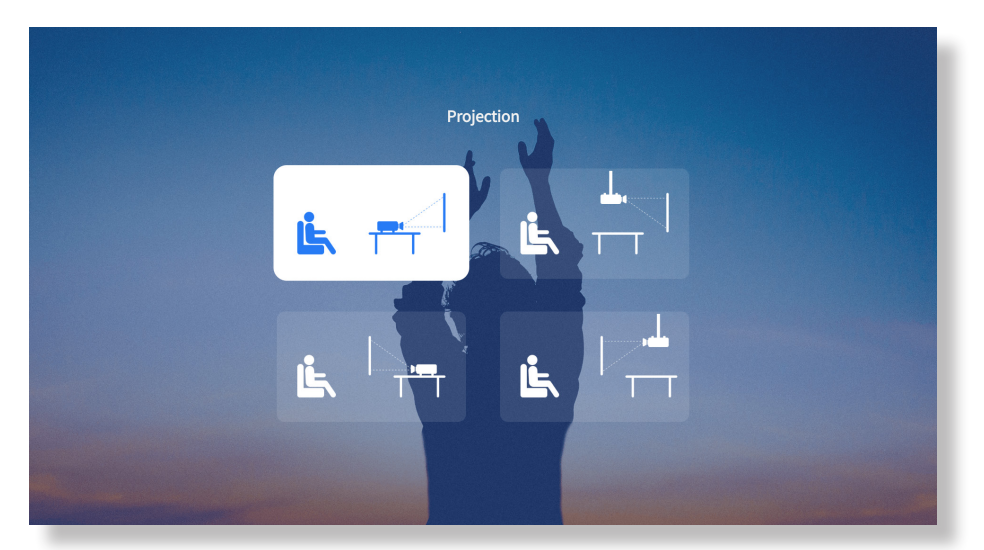

#### • Масштабування

Перейдіть до Setting (Налаштування) > Zoom ( Масштаб), щоб зменшити або збільшити розмір зображення від 50% до 100%

|        | Zoom                              |       |  |
|--------|-----------------------------------|-------|--|
|        | Screen can be reduced to 50%-100% |       |  |
| ٢      | 5                                 |       |  |
| Adjust | Save And Back                     | Reset |  |

# 3. Відтворення контенту з офіційних ліцензованих додатків таких як Netflix, Youtube i Prime Video

Перейдіть на головну сторінку, виберіть ваш улюблений канал або скористайтесь ярликами на пульті дистанційного керування. Увійдіть до свого акаунта, щоб відтворити відповідний контент.

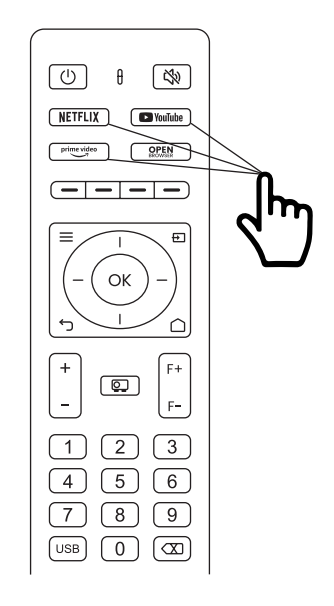

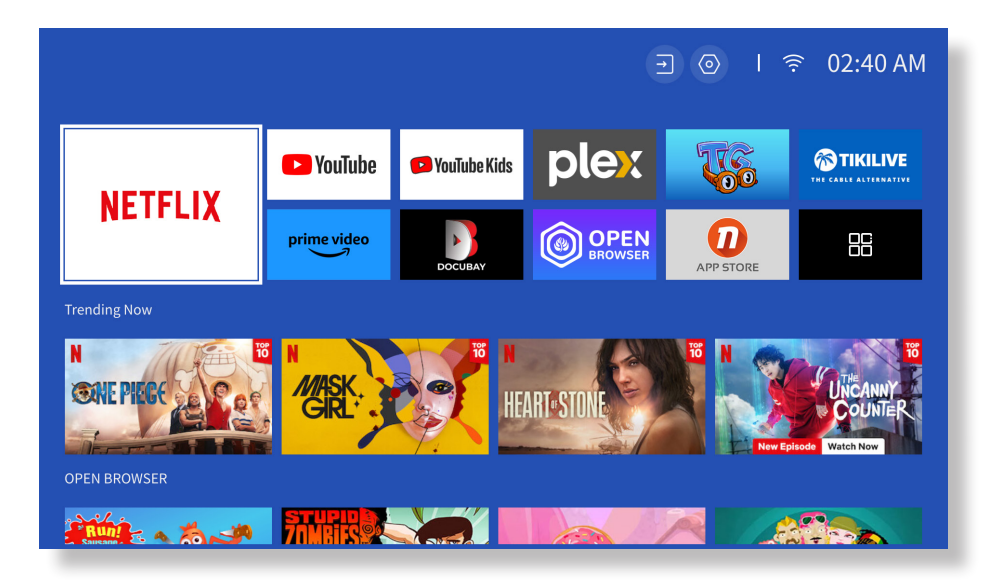

### 4. Підключення проектора та вибір джерела відтворення

Будь ласка, дотримуйтесь інструкцій на сторінці 11, щоб правильно підключити пристрої до проектора, а потім виберіть джерело відтворення

#### • Режим відтворення з USB-диска

- 1. Вставте USB-накопичувач у відповідний порт.
- 2. Натисніть кнопку вибору джерела вхідного сигналу [ ] на пульті дистанційного керування або виберіть значок джерела вхідного сигналу на головній сторінці.
- 3. Оберіть "USB" як джерело відтворення.

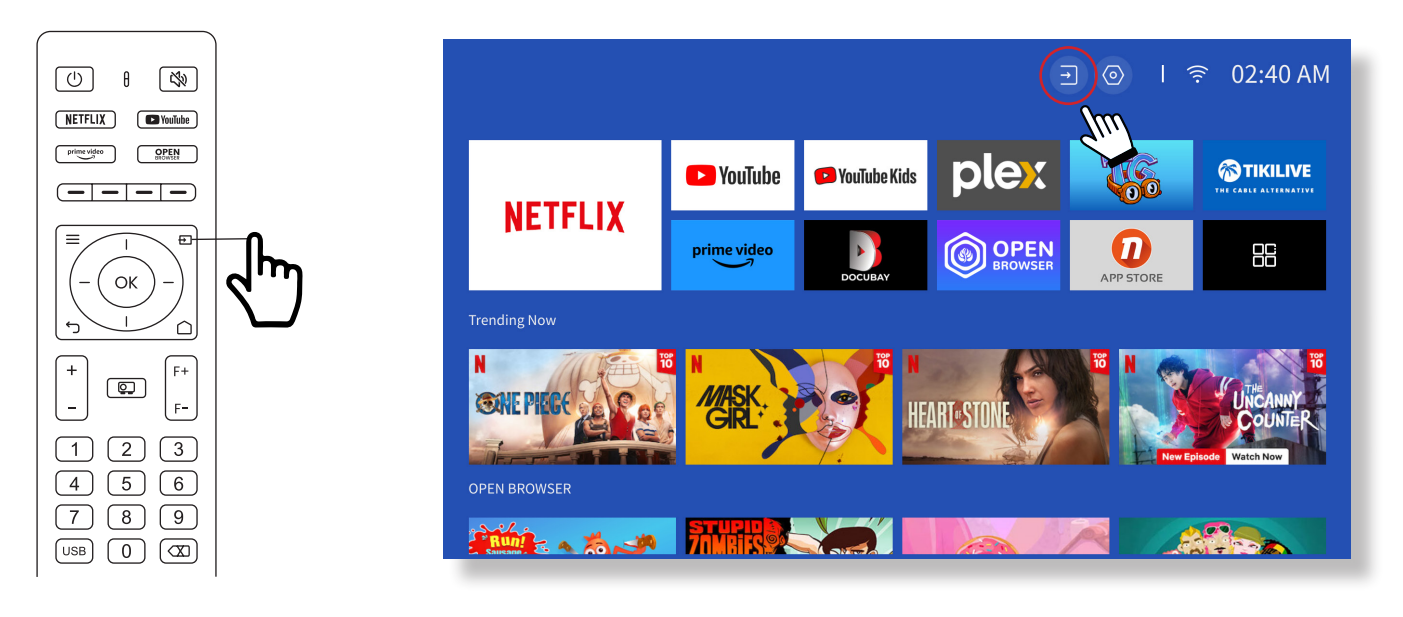

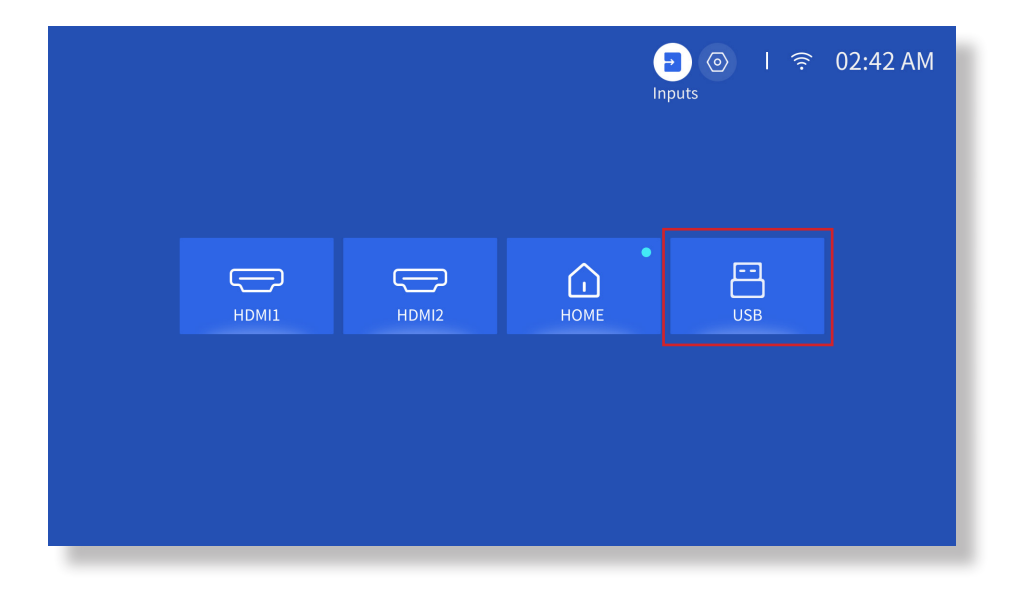

Попередження: якщо проектор не може розпізнати USB-диск, скористайтеся наведеними нижче способами вирішення проблеми.

- 1. Переконайтеся, що ваш USB-диск відповідає таким форматам: (1) FAT32: 8G/16G/32G; (2) NTFS: 64G
- 2. Якщо USB-диск не розпізнається/ не виявлено, будь ласка, відформатуйте його. Перш ніж форматувати USB-диск, обов'язково створіть резервну копію всього його вмісту. Після форматування всі дані з диска будуть втрачені назавжди.
- 3. Якщо проблема не буде вирішена, не соромтеся звертатися до служби підтримки клієнтів за телефоном : +38 (067) 654-32-86 або напишіть нам на електронну адресу: service@extremepride.com.ua, diagnostic@extremepride.com.ua

#### • Підключення пристроїв через HDMI-порт

Підключіть свій пристрій із виходом HDMI до проектора за допомогою кабелю HDMI, що входить до комплекту постачання. Натисніть кнопку джерела вхідного сигналу на пульті дистанційного керування та виберіть HDMI1 або HDMI2.

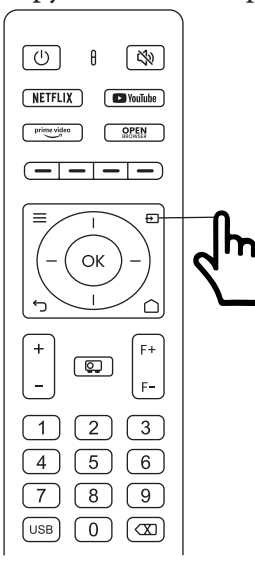

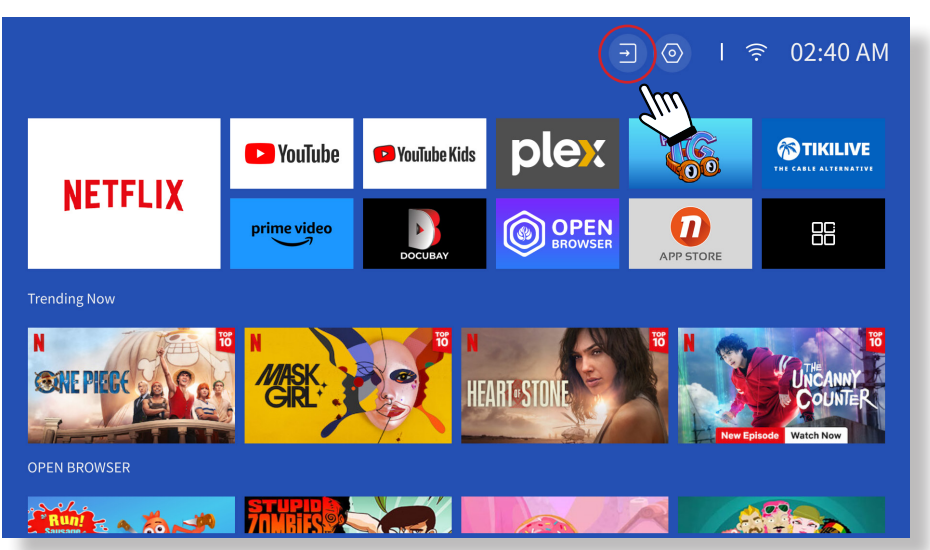

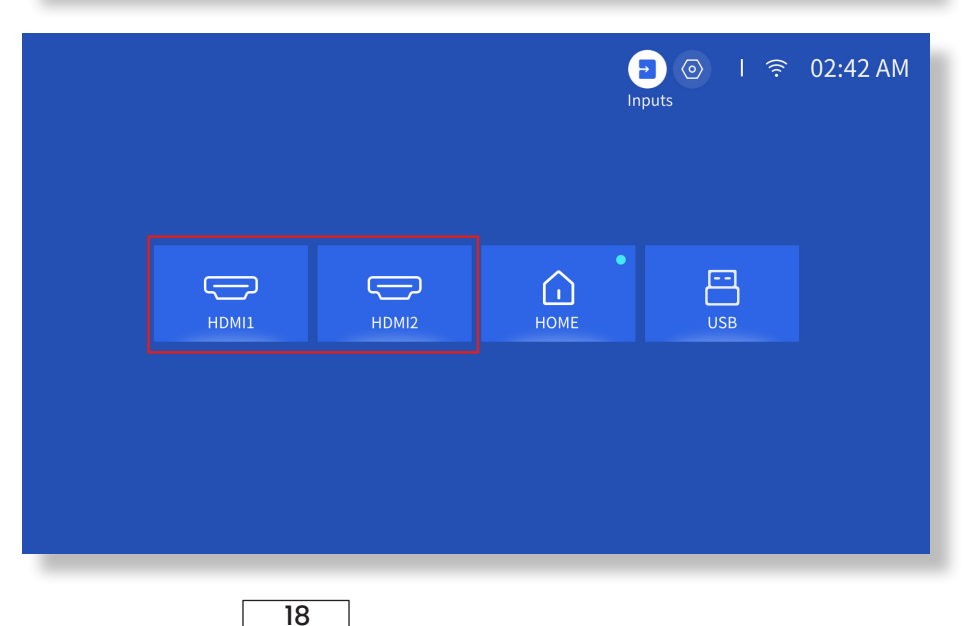

#### • Підключення дротових колонок і навушників

Вибір джерела вводу AV не обов'язковий для підключення дротових колонок або навушників.

### 5. Screencast (Трансляція екрана)

#### Поради щодо підключення:

- Швидкість трансляції екрана через бездротове з'єднання може залежати від якості мережі. Рекомендується використовувати підключення з пропускною спроможністю не менше 100 Мбіт/с для забезпечення безперебійної роботи.
- Переконайтеся, що мобільний пристрій знаходиться близько до проектора під час використання бездротового підключення. Рекомендована відстань не більше 1 метра.
- Деякі мобільні пристрої можуть не підтримувати відображення екрана через обмеження сумісності.
- У разі виникнення питань, будь ласка, не соромтеся звертатися до служби підтримки клієнтів за телефоном : +38 (067) 654-32-86 або напишіть нам на електронну адресу: service@extremepride.com.ua, diagnostic@extremepride.com.ua

#### iOS Cast (для пристроїв iOS)

#### • iOS Mirroring для пристроїв iOS) через Wi-Fi

#### Крок 1:

Підключіть проектор і ваш мобільний пристрій до одного Wi-Fi роутера.

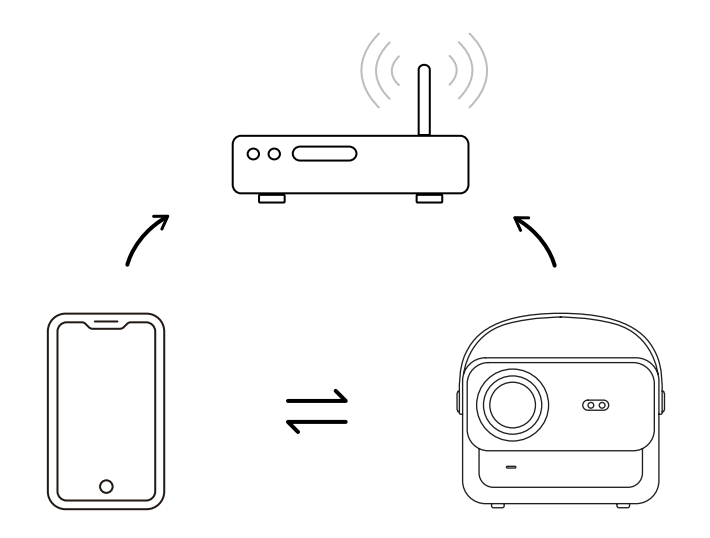

#### Крок 2:

Перейдіть до Нотраде [Головної сторінки] -> Му Арря [Мої додатки] -> Арр Assistant [Асистент додатків], після чого оберіть і завантажте ScreenShare.

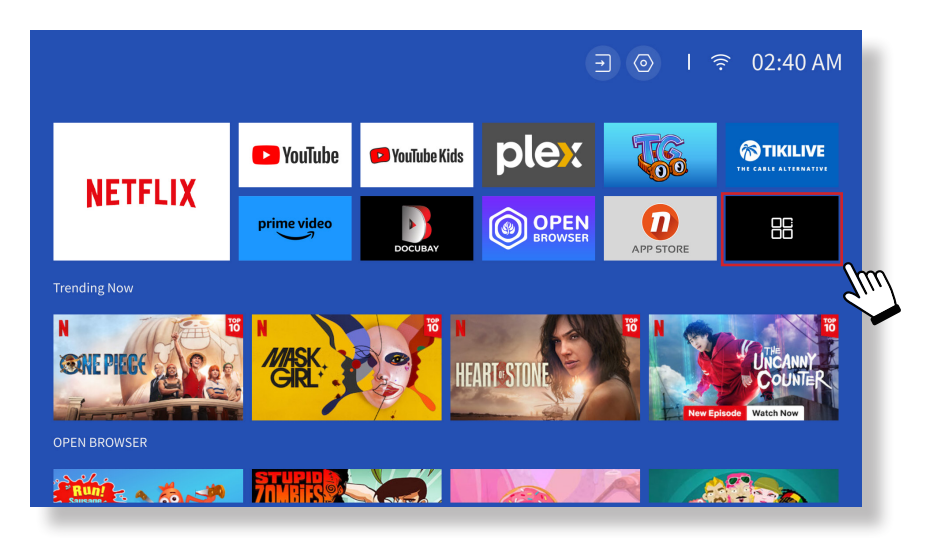

|               |                |                 | <b>∃</b> @                | ) I 奈 06:36 AM     |
|---------------|----------------|-----------------|---------------------------|--------------------|
| APP assistant | ر<br>Creencast | ()<br>HomeShare | ැලි)<br>Bluetooth Speaker | لی)<br>ScreenShare |
|               |                |                 |                           |                    |
|               |                |                 |                           |                    |

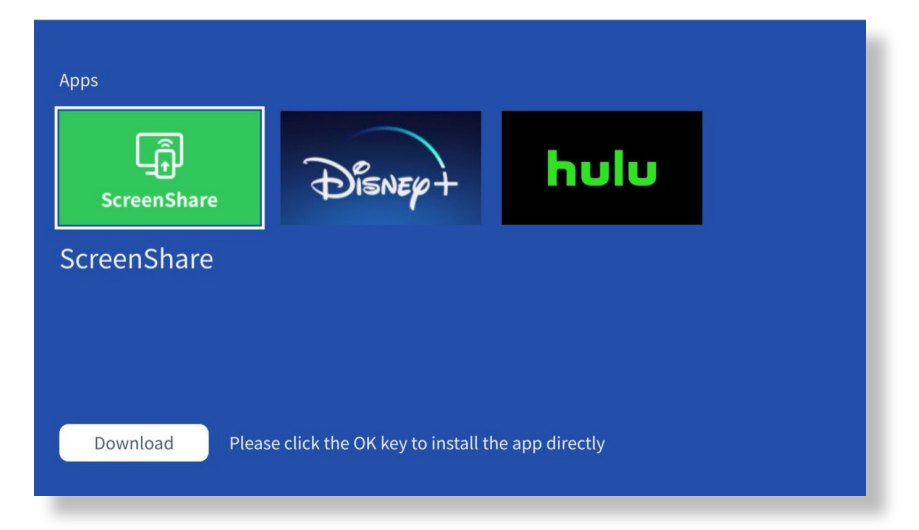

#### Крок 3:

Поверніться на сторінку Му Аррѕ [Мої додатки] -> Запустіть додаток [ScreenShare] та залишайтесь на наступній сторінці.

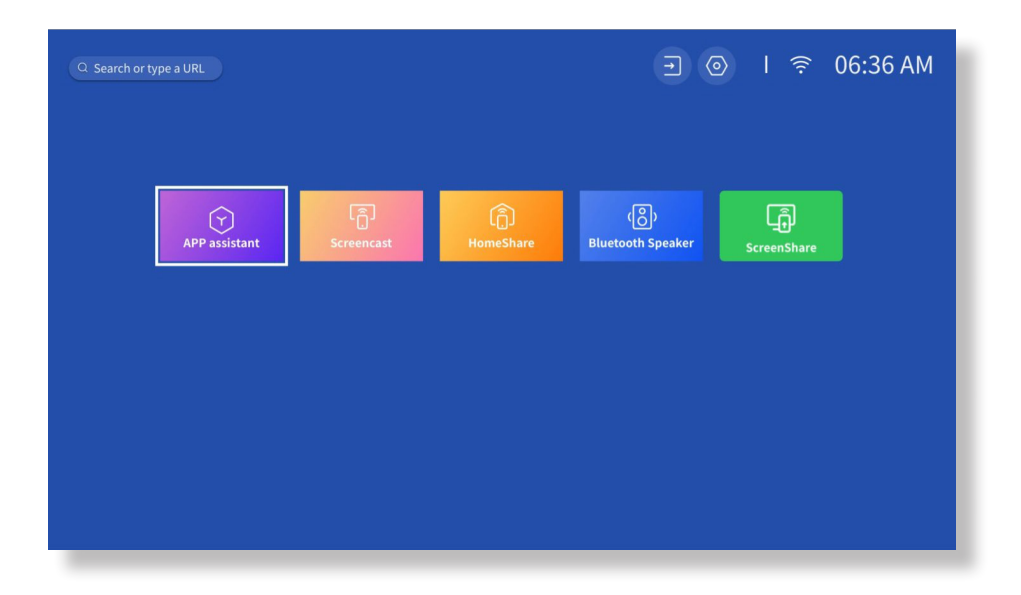

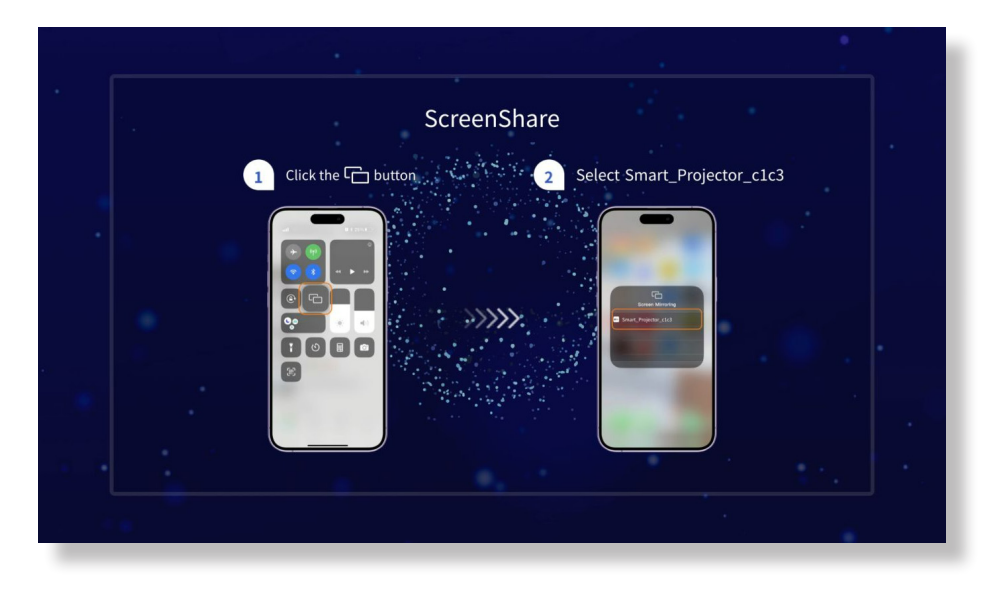

#### Крок 4:

Перейдіть до Control Center (Центру управління) вашого пристрою iOS. Потім натисніть Screen Mirroring/Air Playing (Трансляція екрана/AirPlay), щоб знайти проектор.

#### Крок 5:

Оберіть [Smart\_Projector\_XXXX] зі списку, і після успішного з'єднання контент вашого пристрою iOS буде відображатися на екрані проектора або стіні.

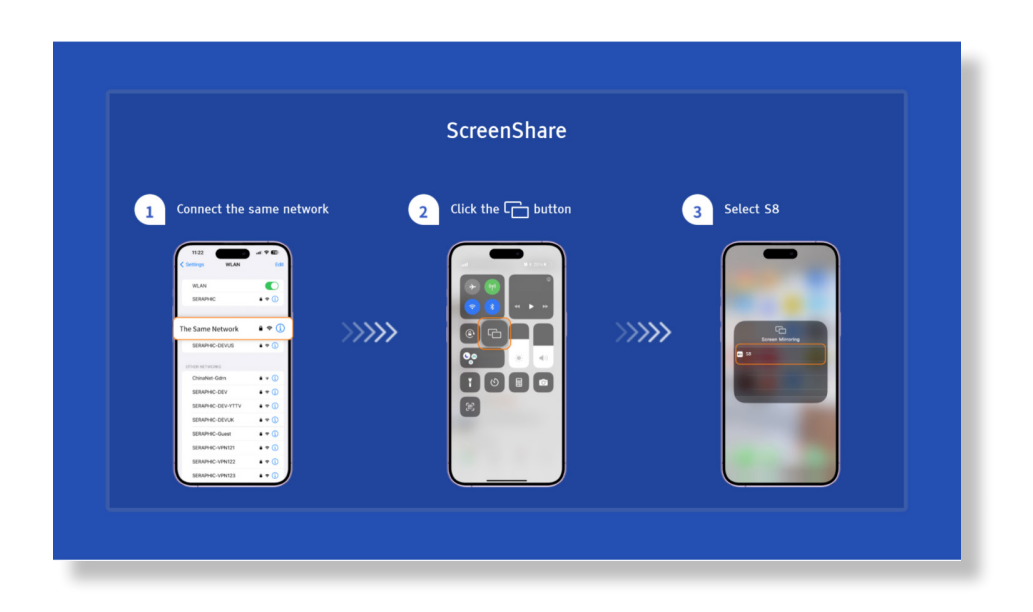

• iOS AP Mirroring (Трансляція екрана iOS через точку доступу)

#### Крок 1:

Увімкніть Wi-Fi на вашому iPhone/iPad та підключіться до точки доступу проектора: [Smart\_Projector\_XXXX].

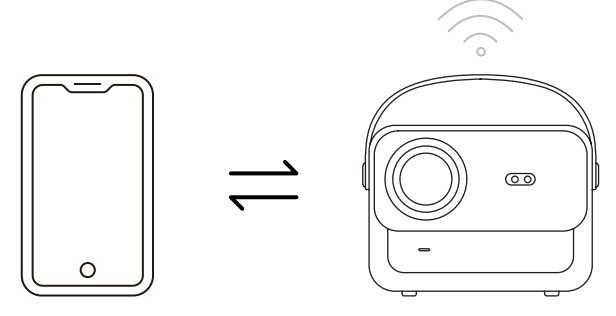

#### Крок 2:

Натисніть на Screen Mirroring (Трансляція екрана) на пристрої iOS, а потім виберіть [Smart\_Projector\_XXXX].

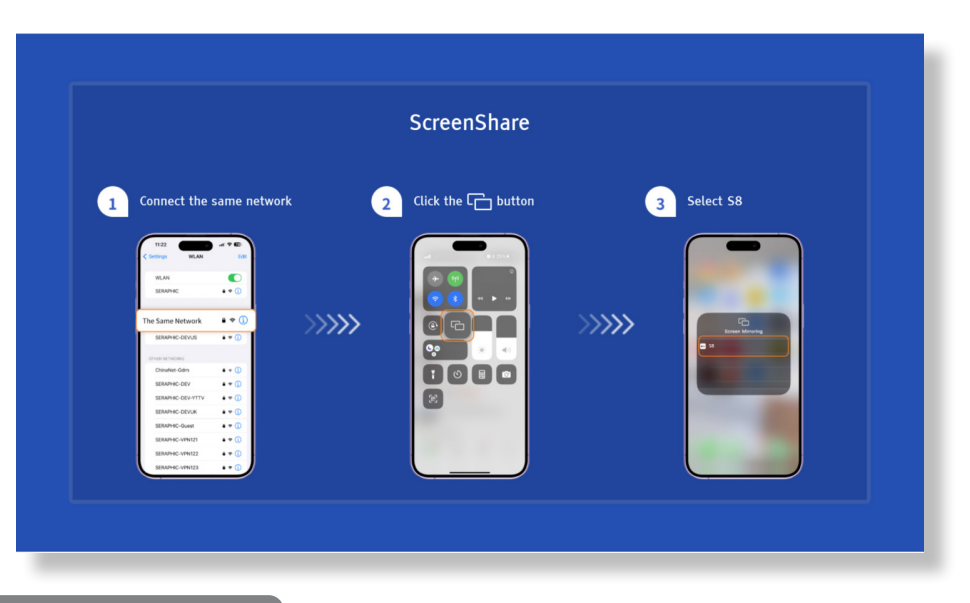

Miracast (для Android-пристроїв)

**Попередження:** Для активації цієї функції ваш пристрій на Android повинен підтримувати MultiScreen/Wireless Display (Багатоекранний/Бездротове відображення). Назва «Multi-Screen» може відрізнятися в залежності від різних брендів Android-пристроїв.

#### Крок 1:

Увімкніть функцію Wi-Fi на вашому Android телефоні (не потрібно підключатися до Wi-Fi).

#### Крок 2:

Перейдіть до Hompage (Головна сторінка) -> Му Арря (Мої додатки) -> ScreenCast.

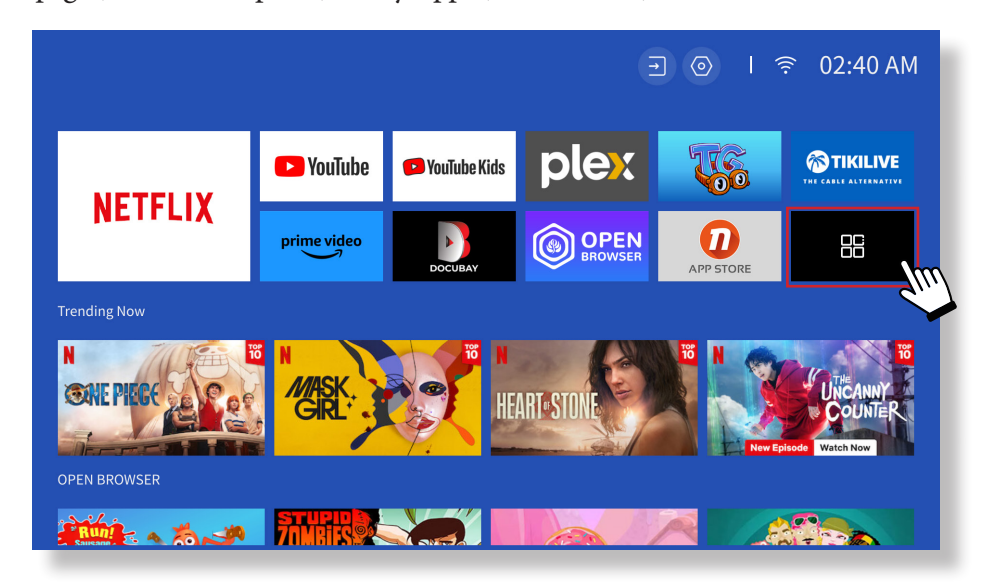

#### Крок 3:

Активуйте функцію Multi-Screen/Wireless Display (Багатоекранний/Бездротове відображення) на вашому пристрої Android.

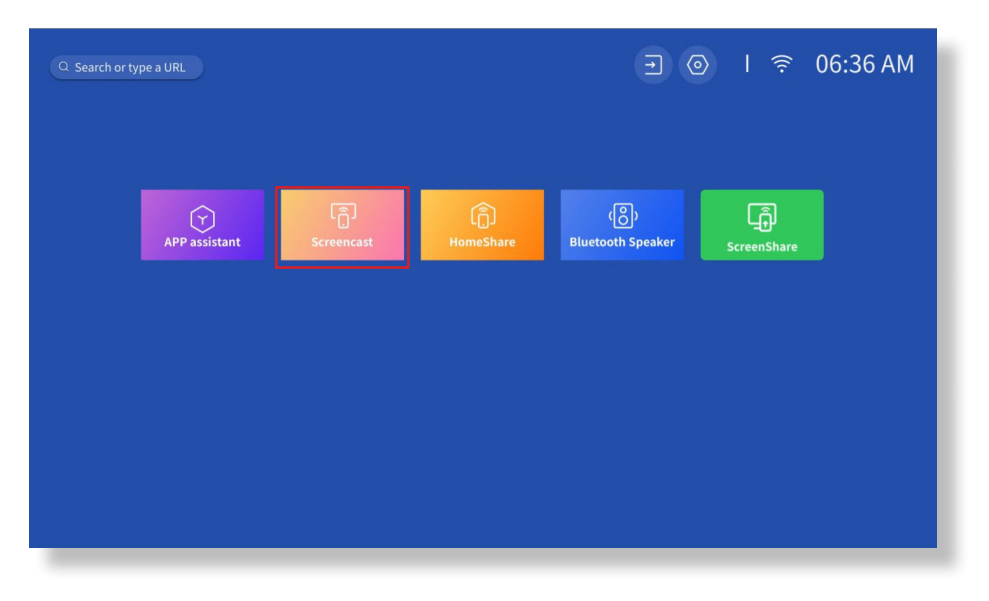

#### Крок 4:

Оберіть [Smart\_Projector\_XXXX] зі списку, і після успішного з'єднання контент вашого пристрою буде відображатися на екрані проектора або стіні.

| Scree                | encast                                                                                                    |
|----------------------|----------------------------------------------------------------------------------------------------|
| 1 Click the 🖵 button | 2 Select projector                                                                                                    |
|                      | Contract of the second of the second of |

#### • DLNA (Бездротовий мультимедійний обмін)

#### Крок 1:

Підключіть проектор та ваш мобільний пристрій до однієї мережі WiFi.

#### Крок 2:

Перейдіть до Homepage (Головна сторінка) -> Му Apps (Мої додатки) -> HomeShare та залишіться на цій сторінці.

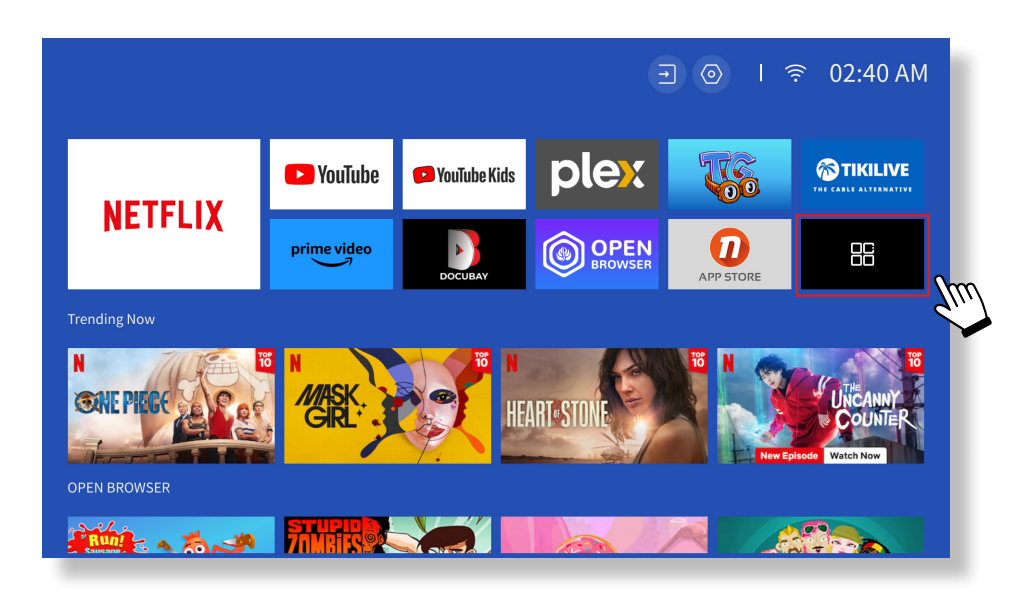

|               |                 |                 | 3                         | 〉   奈       | 06:36 AM |
|---------------|-----------------|-----------------|---------------------------|-------------|----------|
| APP assistant | ر<br>Screencast | ()<br>HomeShare | (၉ိ)<br>Bluetooth Speaker | ScreenShare |          |
|               |                 |                 |                           |             |          |
|               |                 |                 |                           |             |          |
|               |                 |                 |                           |             |          |

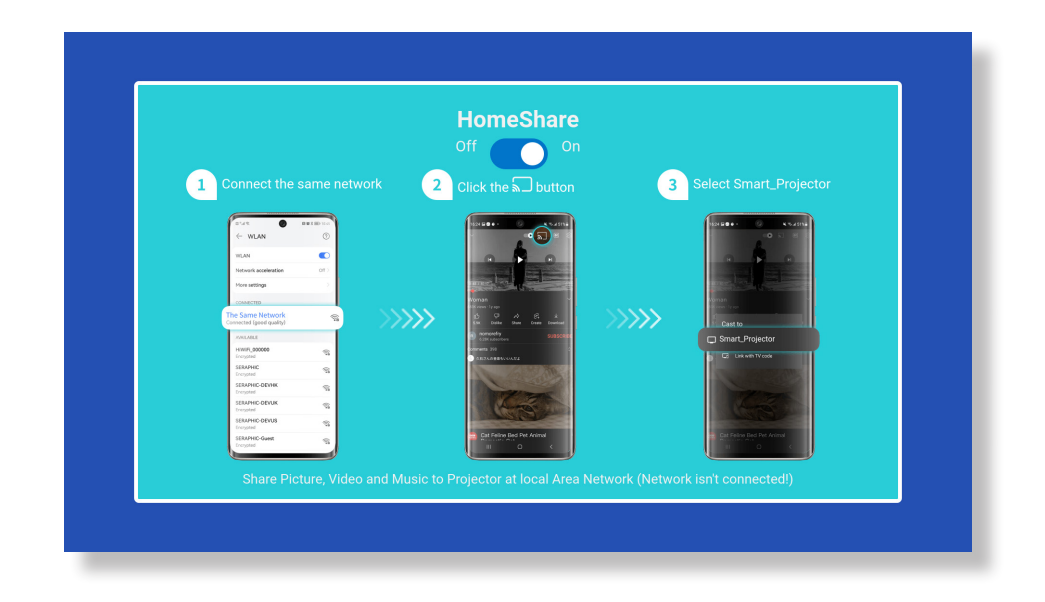

#### Крок 3:

Відкрийте відеоплеєр на вашому мобільному пристрої та виберіть відео для відтворення.

#### Крок 4:

Тапніть 🔊 для пошуку проектора та виберіть [Smart\_Projector\_XXXX] для підключення. Вміст з вашого пристрою буде транслюватися на стіну/екран.

#### Примітка:

Коли ви транслюєте відео з мобільного пристрою, відео буде відображатися лише на проекційному екрані, і ви зможете продовжувати користуватися мобільним пристроєм без переривання відео або показу інших контентів.

## 6.Налаштування Bluetooth

#### • Підключення до зовнішнього Bluetooth-динаміка

#### Крок 1:

Увімкніть свій Bluetooth-пристрій і підготуйте його до з'єднання Bluetooth.

#### Крок 2:

Перейдіть до Homepage (Головна сторінка) -> Setting (Налаштування) -> Bluetooth, щоб відсканувати доступні пристрої Bluetooth, потім виберіть ваш пристрій Bluetooth та підключіть його до проектора.

|                                                                                                    | Bluetooth              |
|----------------------------------------------------------------------------------------------------|------------------------|
|                                                                                                    | Bluetooth Connection   |
|                                                                                                    | Clear Paired Info      |
|                                                                                                    | My Devices             |
| <b>Remind</b><br>Searching for accessories<br>Make sure to clear the Bluetooth pairing!                | G MI BT18<br>Connected |
| Pefere pairing your Plusteath devices make                                                             | Available Devices      |
| sure yes they are pairing Cancel                                                                       | \$)) 1Т00008623        |
| If you want to initiate the remote control paring<br>mode, please press the [OK] and + [VOL-] buttons. | 🔊 1ТООО10185           |
|                                                                                                    | 🔊 OPPO Find X3 Pro 火星探 |
|                                                                                                    | 🔊 Realme               |
|                                                                                                    | <b>≵</b> )) IT00038520 |
|                                                                                                    |                        |

### ВАЖЛИВО:

У порівнянні з дротовим підключенням до динаміка, Bluetooth-підключення потребує більше часу для обробки цифрових аудіоданих, конвертації даних у аудіосигнал і трансляції сигналу. Це може призводити до затримки або невеликого затримки аудіо через перешкоди сигналу. У результаті звук на динаміку може не синхронізуватися з зображенням на проекторі, особливо коли ви використовуєте бездротову трансляцію екрана за допомогою WiFi i Bluetoothпідключенням одночасно.

Якщо ви стикаєтеся з цією ситуацією, будь ласка, перевірте такі опції для покращення якості аудіо:

- Замість використання бездротової трансляції екрану та Bluetooth-підключення одночасно, ми рекомендуємо використовувати підключення HDMI через кабель HDMI що входить до комплекту постачання і Bluetooth-підключення одночасно. Якщо ви все ж хочете використовувати бездротову трансляцію екрана, рекомендується виводити аудіо через дротовий динамік.
- Розмістіть ваш пристрій Bluetooth ближче до проектора.
- Тримайте проектор і ваш Bluetooth-динамік подалі від інших Bluetooth-пристроїв, щоб уникнути перешкод.
- Можливо, ви зможете налаштувати затримку (Lip Sync) на пристрої, що відтворює відео. Спосіб налаштування затримки залежить від різних пристроїв; будь ласка, зверніться до виробника пристрою.

Через проблеми сумісності між Bluetooth-динаміками/навушниками та проектором деякі Bluetooth-пристрої не підключатися до проектора через з'єднання Bluetooth.

У разі виникнення питань, будь ласка, не соромтеся звертатися до служби підтримки клієнтів за телефоном : +38 (067) 654-32-86 або напишіть нам на електронну адресу: service@extremepride.com.ua, diagnostic@extremepride.com.ua

#### • Підключення до пристрою як Bluetooth-динамік

#### Крок 1:

Перейдіть на головну сторінку -> Homepage(Домашня сторінка) -> Му Арря ( Мої додатки->

Bluetooth-динамік і залишіться на наступній сторінці.

#### Крок 2:

Увімкніть функцію Bluetooth на своєму пристрої, відскануйте та підключіть проектор.

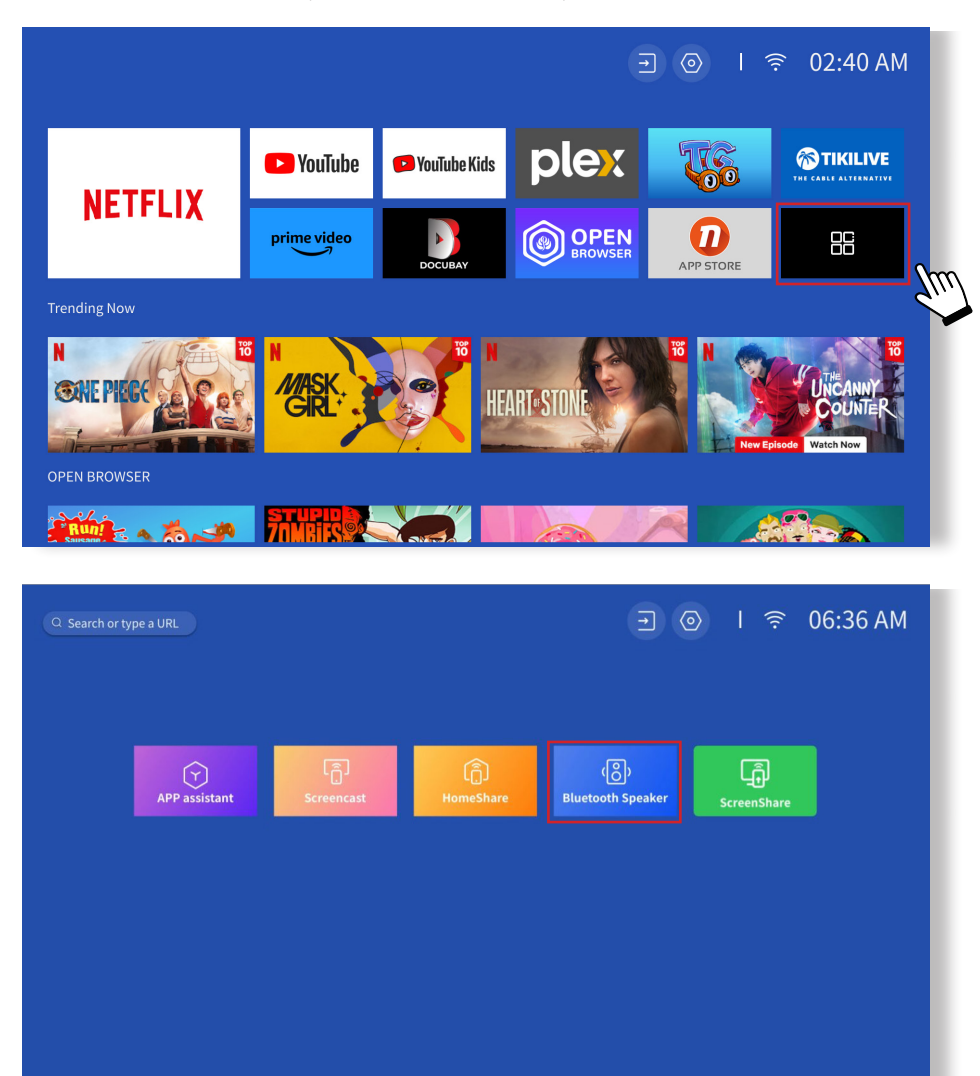

### 7. Інші налаштування

#### • Налаштування

Перейдіть на головну сторінку виберіть-> Setting [Налаштування] -> Setup [Налаштування]. Використовуйте стрілки на пульті дистанційного керування для переходу по меню, натисніть "ОК", щоб підтвердити та налаштувати.

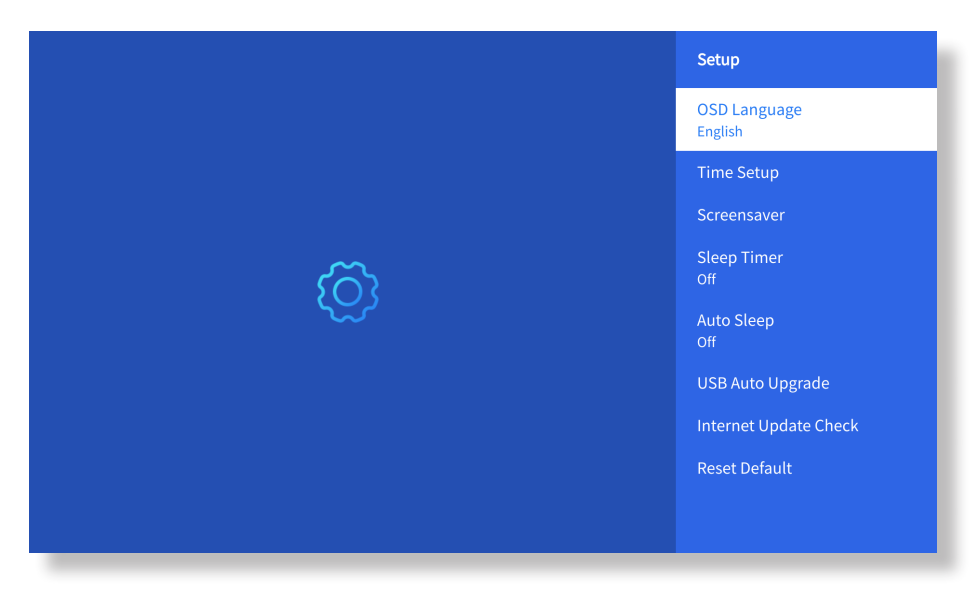

| Меню                                     | Зміст                                                    |
|------------------------------------------|----------------------------------------------------------|
| Мова екранного меню                      | Англійська/Французька/Італійська/Японська,тощо           |
| Налаштування часу                        | Встановити місцевий час                                  |
| Заставка                                 | Увімкнути/вимкнути заставку                              |
| Таймер сну                               | Увімк./Вимк.: Встановіть час сну від 10 до 120<br>хвилин |
| Автоматичний сон                         | Увімк./Вимк.: Встановіть час від 30 хвилин до 8 годин    |
| Автоматичне оновлення через USB          | Локальне оновлення                                       |
| Перевірка оновлень через Інтернет        | Перевірка наявності оновлень                             |
| Скинути налаштування за<br>замовчуванням | Відновити заводські налаштування                         |

#### • Меню перегляду зображень

Перейдіть на головну сторінку виберіть -> Setting [Налаштування] -> Picture Mode [Режим зображення]. Використовуйте стрілки на пульті дистанційного керування, щоб перемикати меню, натисніть "ОК", щоб підтвердити та налаштувати.

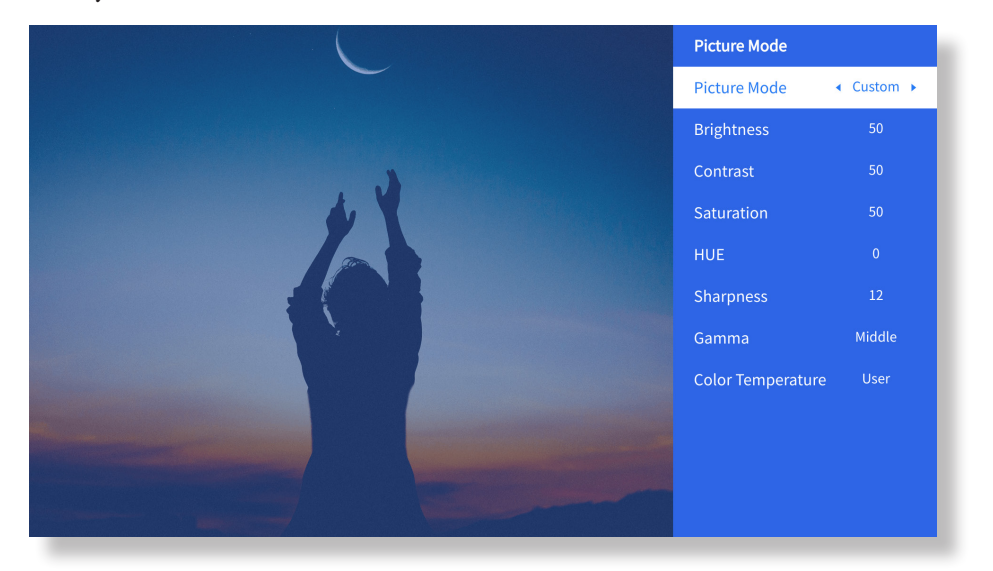

| Меню                | Зміст                                                                |
|---------------------|----------------------------------------------------------------------|
| Режим зображення    | Стандартний/Кіно/Спорт/Яскравий/Висока<br>яскравість /Користувацький |
| Яскравість          | Встановіть значення яскравості екрана                                |
| Контраст            | Встановіть значення контрастності екрана                             |
| Насиченість         | Встановіть колір насиченості екрана                                  |
| Відтінок            | Встановіть колір відтінку екрана                                     |
| Різкість            | Встановіть значення різкості екрана                                  |
| Гамма               | Яскрава/Темна/Середня                                                |
| Температура кольору | Нормальна / Холодна / Тепла / Стандартна                             |

#### • Налаштування звуку

Перейдіть на головну сторінку виберіть -> Setting [Налаштування] -> Audio [Аудіо].

Використовуйте стрілки на пульті дистанційного керування, щоб перемикати меню, натисніть "ОК", щоб підтвердити та налаштувати.

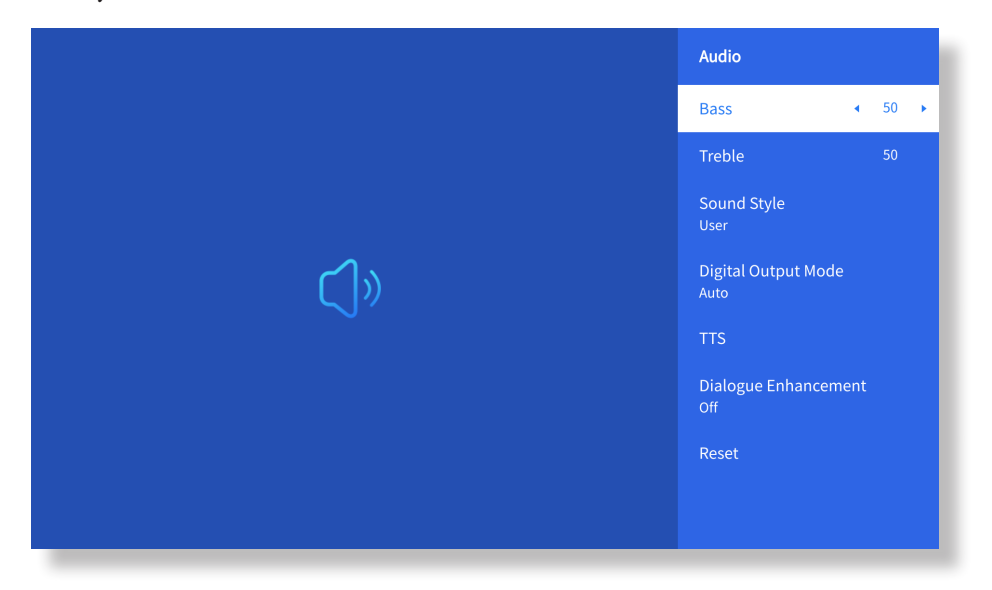

| Меню                             | Зміст                                                                                                    |
|----------------------------------|----------------------------------------------------------------------------------------------------|
| Баси/Високі частоти              | Встановіть бажані значення                                                                                                    |
| Стиль звуку                      | Користувач/Стандартний/Кіно/Музика/<br>Спорт/Яскравий/Новини                                                                           |
| Режим цифрового звукового виходу | Авто/PCM/Dolby Audio-Dolby Digital/<br>Dolby Audio-Dolby Digital Plus                                                                  |
| Поліпшення діалогу               | Увімк./Вимк.: функція покращення<br>розмови, голос, функція трансляції для<br>людей з особливими потребами<br>Низький/Середній/Високий |

#### • Про проектор

Перейдіть на головну сторінку виберіть -> Setting [Налаштування] -> About [Про проектор]. Використовуйте стрілки на пульті дистанційного керування для переключення меню, натисніть "ОК", щоб підтвердити та налаштувати.

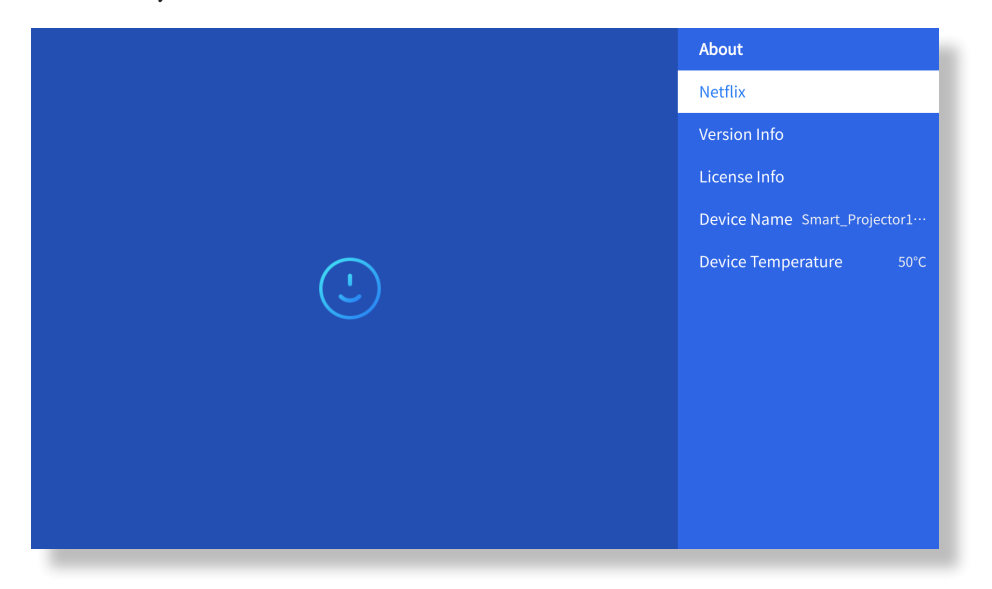

| Меню                           | Зміст                                                 |
|--------------------------------|-------------------------------------------------------|
| Netflix                        | Офіційно ліцензована версія Netfix                    |
| Інформація про версію/ліцензію | Переглянути інформацію про останню<br>версію/ліцензію |
| Назва пристрою                 | Назва моделі проектора                                |
| Робоча температура пристрою    | 50°C                                                  |

## 8. Під'єднання пристроїв до проектора через різні порти

#### (1) Підключення за допомогою USB

Виберіть USB-пристрій, і пристрій автоматично його виявить.

#### Крок 1:

Виберіть потрібну категорію «фото», «музика» або «відео» в головному інтерфейсі та натисніть клавішу «ОК» на пульті дистанційного керування, щоб увійти до відповідної категорії.

#### Крок 2:

Виберіть файл, який ви хочете відтворити, і натисніть клавішу «ОК», щоб відтворити або призупинити файл. (Ви не можете ввести потрібну категорію, не підключивши USB-диск.)

**Примітка:** Файли PPT/Excel/Word/TXT не можуть бути відтворені або продемонстровані належним чином.

#### Підключення до ПК

#### Крок 1:

Підключіть комп'ютер та проектор U 12 за допомогою кабелю HDMI (входить до комплекту постачання). **Крок 2:** 

Виберіть HDMI для виведення зображення на проектор.;

#### Крок 3:

На вашому ноутбуці утримуйте клавіші «Win+P», щоб змінити режим відображення.

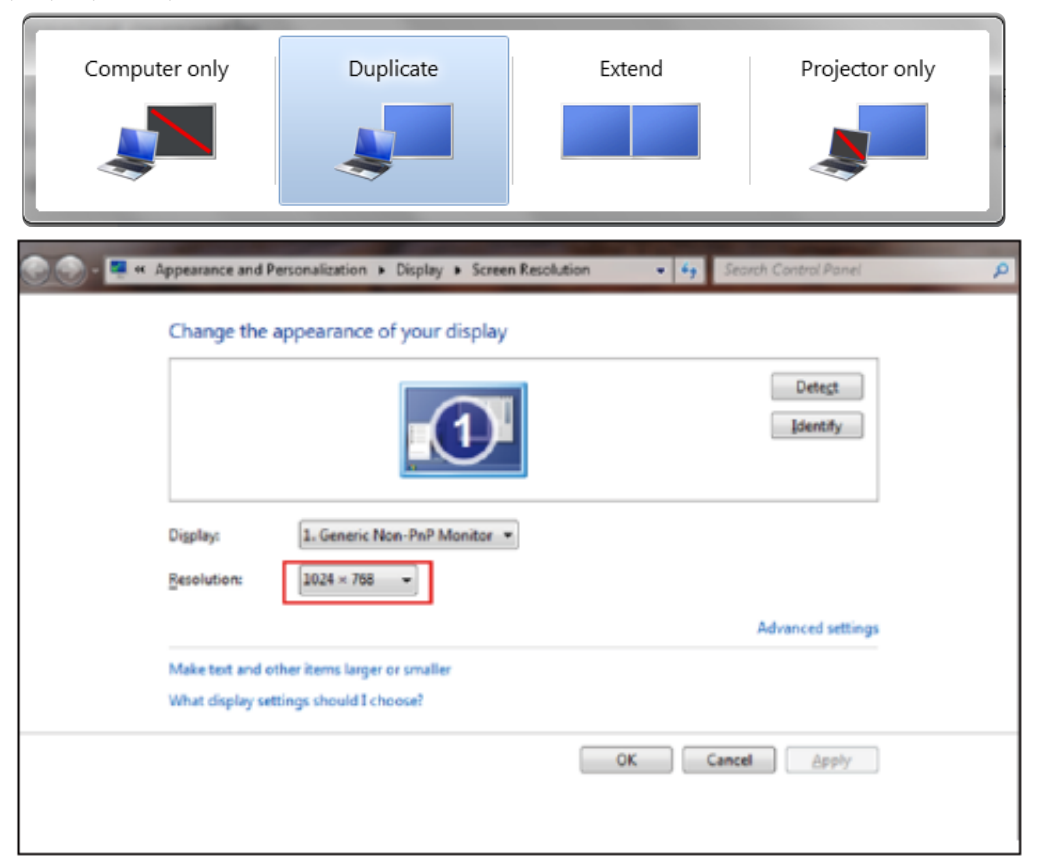

**Computer only (Лише комп'ютер):** Цей режим показує тільки основний монітор. Інші монітори або пристрої відключені, і вони не використовуються для відображення екрану.

**Duplicate (Дублікат):** Відображає той самий вміст робочого столу на всіх моніторах, тобто дублює екран на кожному моніторі.

**Extend (Розширення):** Використовує всі монітори як єдиний великий монітор, що дозволяє розширювати робочий стіл на кожен монітор окремо.

**Projector only (Лише проектор):** Відображає вміст тільки на другому моніторі (наприклад, проекторі), в той час як основний монітор залишається порожнім або не задіяним.

• Щоб змінити роздільну здатність у режимі лише проектору, виконайте ці кроки: Start (Пуск )->Control Panel (Панель керування )->Appearance and Personalization (Оформлення та персоналізація )-> Adjust Screen Resolution (Налаштувати роздільну здатність екрана).

| Detect         Identify         Display:       2. Generic Non-PnP Monitor •         Resolution:       1400 × 1050 •         Orientation:       High         Multiple displays:       1600 × 1200         Make this my ma       1600 × 1200         1366 × 768       1280 × 1024         Advanced settin       1280 × 708         What display setting       1152 × 864         1024 × 768       1024 × 768         1024 × 768       1024 × 600         800 × 600       OK       Cancel       Apply                                                                                                    | Change the app       | Change the appearance of your displays |                   |  |
|----------------------------------------------------------------------------------------------------|----------------------|----------------------------------------|-------------------|--|
| Display: 2. Generic Non-PnP Monitor ▼<br>Resolution: 1400 × 1050 ▼<br>Orientation: High<br>Multiple displays: 1600 × 1200<br>1400 × 1050<br>1400 × 1050<br>1366 × 768<br>Make this my ma<br>Connect to a projec<br>Make text and other<br>What display settine<br>What display settine<br>What display settine<br>Make text and other<br>What display settine<br>Make text and other<br>What display settine<br>Make text and other<br>What display settine<br>Display: 2. Generic Non-PnP Monitor ▼<br>High<br>1600 × 1200<br>1400 × 1050<br>1280 × 768<br>1280 × 720<br>1152 × 864<br>1024 × 768<br>1024 × 600<br>800 × 600<br>OK Cancel Apply |                      |                                        | Detect Identify   |  |
| Resolution:       1400 × 1050 •         Orientation:       High         Multiple displays:       1600 × 1200         Make this my ma       1600 × 1200         Connect to a projec       1366 × 768         Make text and other       1280 × 700         What display setting       1152 × 864         1024 × 768       1024 × 768         1024 × 600       OK       Cancel                                                                                                    | Display:             | 2. Generic Non-PnP Monitor 👻           |                   |  |
| Orientation:         High           Multiple displays:         1600 × 1200           Muke this my ma         1366 × 768           Make this my ma         1280 × 1024           Connect to a project         1280 × 768           Make text and other         1280 × 768           What display setting         1152 × 864           1024 × 768         1024 × 768           0024 × 600         OK         Cancel                                                                                                    | Resolution:          | 1400 × 1050 🔹                          |                   |  |
| Multiple displays:       1600 × 1200         1400 × 1050       1400 × 1050         1366 × 768       1280 × 1024         Connect to a project       1280 × 768         Make text and other       1280 × 768         What display setting       1152 × 864         1024 × 768       1024 × 768         1024 × 600       OK       Cancel                                                                                                    | Orientation:         | High                                   |                   |  |
| Image: Make this my matrix       Image: 1366 × 768       Advanced setting         Connect to a project       1280 × 1024       Advanced setting         Make text and other       1280 × 768       Image: 1280 × 720         What display setting       1152 × 864       Image: 1284 × 768         1024 × 768       1024 × 768       Image: 1284 × 768         1024 × 600       OK       Cancel       Apply                                                                                                    | Multiple displays:   | 1600 × 1200<br>- 1400 × 1050           |                   |  |
| Connect to a projec         1280 × 800           Make text and other         1280 × 768           What display setting         1152 × 864           1024 × 768         1024 × 68           1024 × 600         OK         Cancel                                                                                                    | Make this my ma      | - 1366 × 768<br>- 1280 × 1024          | Advanced settings |  |
| Make text and other         1280 × 720           What display setting         1152 × 864           1024 × 768         1024 × 660           0024 × 600         OK                                                                                                    | Connect to a projec  | - 1280 × 800<br>- 1280 × 768           |                   |  |
| What display setting         1152 × 804           1024 × 768         1024 × 600           1024 × 600         OK           800 × 600         OK                                                                                                    | Make text and other  | — 1280 × 720                           |                   |  |
| - 1024 × 600<br>800 × 600 OK Cancel Apply                                                                                                    | What display setting | - 1152 × 864<br>- 1024 × 768           |                   |  |
|                                                                                                    |                      |                                        | OK Cancel Apply   |  |
| Low                                                                                                    |                      | Low                                    |                   |  |

 $(\ensuremath{\textcircled{}\!\!3})$ Підключення до MacBook або MacBook Air

#### Крок 1.

Використовуйте адаптер Туре-С – HDMI, щоб під'єднати MacBook, або адаптер Mini Display – HDMI, щоб підключити MacBook Air. (Адаптер НЕ ВХОДИТЬ до комплекту постачання)

### Крок 2:

Виберіть канал медіасигналу: «HDMI»

(4) Підключення до XBOX/PS5 Крок 1: Використовуйте кабель HDMI для підключення до XBOX/PS5. Крок 2: Виберіть канал медіасигналу:"HDMI". Крок 3: Успішно. (5) Підключення до DVD-плеєра: Крок 1: Використовуйте кабель HDMI для підключення до DVD-програвача. Крок 2: Виберіть режим «HDMI» для підключення Крок 3: Натисніть кнопку "Меню". Крок 4: Змініть режим ПК з[On] на [Off], щоб уникнути ризику білих піксельних меж зображення.

### 9. Режим увімкнення

У режимі очікування з увімкненим живленням підключіть джерело живлення, і індикатор живлення на проекторі загориться. Для запуску проектора потрібно натиснути кнопку живлення.

Якщо режим активний Power On, пристрій автоматично увімкнеться після підключення до мережі.

### 10. Безпечне вимкнення

- 1. Натисніть кнопку живлення на проекторі або на пульті дистанційного керування, потім натисніть кнопку ОК для вимкнення проектору.
- 2. Від'єднайте кабель живлення проектору.
- 3. Закрийте об'єктив і зберігайте проектор у прохолодному та сухому місці.
- 4. Якщо немає можливості закрити об'єктив, скористайтесь кнопками F+ і F- на пульті дистанційного керування, щоб відрегулювати об'єктив вперед або назад перед вимкненням проектора.

# Поради щодо технічного обслуговування

#### • Догляд за проектором

- 1. Не залишайте проектор у занадто теплих або холодних приміщеннях, оскільки висока або низька температура скорочує термін служби пристрою. Оптимальний робочий температурний діапазон: 5°C-35°C.
- 2. Якщо на екрані проектора з'явилися чорні плями, не турбуйтеся, зверніться до служби підтримки клієнтів за номером :+38 (067) 654-32-86 (Viber, Telegram), або зв'яжіться з нами електронною поштою: service@extremepride.com.ua, diagnostic@extremepride.com.ua
- 3. Проектор слід оберігати від сильних ударів, надмірного тиску та вібрацій.
- Лінза як основний компонент проектора безпосередньо впливає на якість зображення. Регулярно очищайте лінзу, використовуючи балончик з компресованим повітрям для видалення пилу. При наявності бруду або плям на лінзі акуратно витріть поверхню лінзи серветкою для очищення.

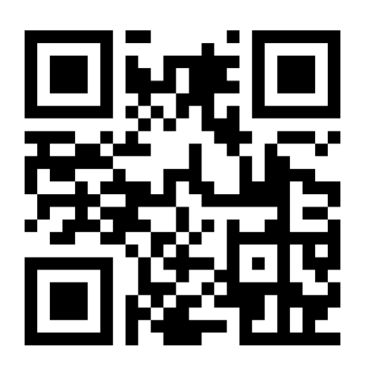

Відскануйте щоб завантажити PDF -інструкцію з експлуатації для вашого проектора Yaber

Де отримати додаткову допомогу: Електронна пошта підтримки: service@extremepride.com.ua, diagnostic@extremepride.com.ua Служба підтримки: +38 (067) 654-32-86 (Viber, Telegram)